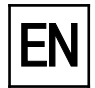

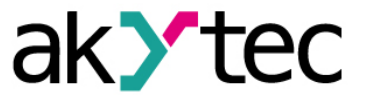

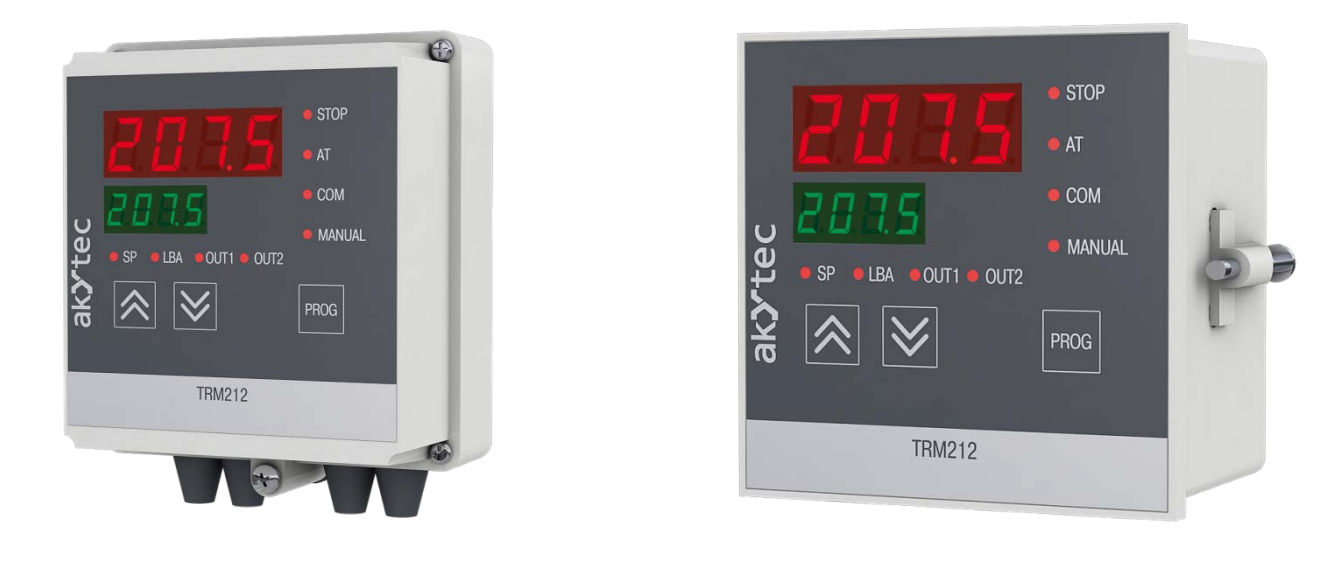

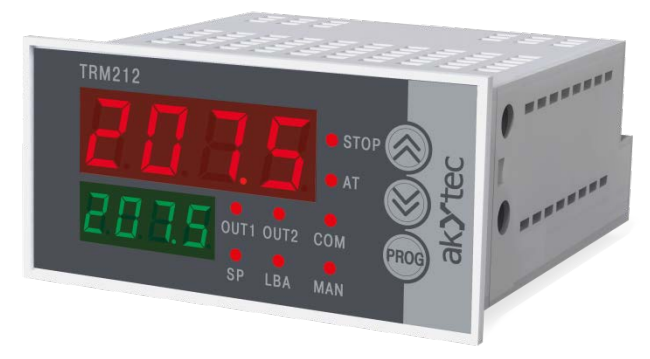

# TRM212

# **PID controller**

# User guide

TRM212\_2018.05\_0241\_EN © All rights reserved Subject to technical changes and misprints

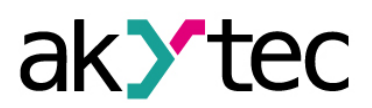

# Contents

| 1 | 0   | vervie   | w                          | 3  |
|---|-----|----------|----------------------------|----|
|   | 1.1 | Doc      | umentation                 | 3  |
|   | 1.2 | Fun      | ctions                     | 3  |
|   | 1.3 | RS4      | 185 network                | 3  |
|   | 1.4 | Ord      | ering information          | 4  |
| 2 | S   | pecific  | ations                     | 5  |
|   | 2.1 | Env      | ironmental conditions      | 6  |
| 3 | Sa  | afety    |                            | 7  |
|   | 3.1 | Inte     | nded use                   | 7  |
| 4 | In  | stallat  | ion                        | 8  |
|   | 4.1 | Rec      | juirements                 | 8  |
|   | 4.2 | Μοι      | Inting                     | 8  |
| 5 | W   | /iring . |                            | 9  |
|   | 5.1 | Ger      | neral                      | 9  |
|   | 5.2 | Inpu     | uts                        | 10 |
|   | 5.  | 2.1      | Linear signals             | 10 |
|   | 5.  | 2.2      | Position sensor            | 11 |
|   | 5.3 | Out      | puts                       | 11 |
|   | 5.  | 3.1      | Relay outputs (R)          | 11 |
|   | 5.  | 3.2      | NPN transistor (T)         | 11 |
|   | 5.  | 3.3      | TRIAC (C)                  | 12 |
|   | 5.  | 3.4      | Solid state relay (S)      | 12 |
|   | 5.  | 3.5      | Analog 4-20 mA (I)         | 12 |
|   | 5.  | 3.6      | Analog 0-10 V (U)          | 13 |
| 6 | 0   | peration | on and configuration       | 14 |
|   | 6.1 | Con      | trol elements              | 14 |
|   | 6.2 | Prin     | ciple of operation         | 15 |
|   | 6.3 | Con      | figuration                 | 16 |
|   | 6.4 | Aux      | iliary input               | 16 |
|   | 6.5 | Ten      | nperature sensor           | 17 |
|   | 6.6 | Line     | ear signal                 | 17 |
|   | 6.  | 6.1      | Position sensor            | 17 |
|   | 6.  | 6.2      | Square root function       | 18 |
|   | 6.7 | Filte    | ۶۲                         | 18 |
|   | 6.8 | Cor      | rection                    | 19 |
|   | 6.9 | Cal      | culator                    | 19 |
|   | 6.  | 9.1      | Two inputs calculation     | 19 |
|   | 6.  | 9.2      | Remote Setpoint Adjustment | 20 |

# ak **y**tec

| 6.10    | Setpoint limits                        | 21 |
|---------|----------------------------------------|----|
| 6.11    | Control function                       | 21 |
| 6.12    | Control initial value                  | 21 |
| 6.13    | "Quickly to SP" mode                   | 21 |
| 6.14    | PID control unit                       | 21 |
| 6.14.   | .1 Basic parameters                    | 21 |
| 6.14.   | .2 Control deadband                    | 22 |
| 6.14.   | .3 Setpoint Ramp                       | 22 |
| 6.15    | Outputs                                | 22 |
| 6.16    | Alarm                                  | 23 |
| 6.16.   | 0.1 Range Alarm                        | 23 |
| 6.16.   | .2 Loop Break Alarm                    | 24 |
| 6.16.   | 3.3 Safe state                         | 25 |
| 6.17    | Stop state                             | 26 |
| 6.18    | Valve settings                         | 26 |
| 6.19    | Display settings                       | 26 |
| 6.20    | RS485 network settings                 | 27 |
| 6.21    | Access protection                      | 28 |
| 6.22    | Factory settings                       | 28 |
| 6.23    | Calibration                            | 28 |
| 7 Cont  | trol                                   | 29 |
| 7.1     | General                                | 29 |
| 7.2     | Stand-alone control                    | 29 |
| 7.3     | Autotuning                             | 29 |
| 7.4     | Manual Tuning                          | 30 |
| 7.5     | Manual Control                         | 30 |
| 7.5.1   | 1 Digital output option                | 31 |
| 7.5.2   | 2 Analog output option                 | 31 |
| 7.6     | Control over Network                   | 31 |
| 7.7     | Errors                                 | 32 |
| 8 Main  | ntenance                               | 33 |
| 9 Tran  | nsportation and storage                | 34 |
| 10 Scop | pe of delivery                         | 35 |
| Appendi | ix A Dimensions                        | 36 |
| Appendi | ix B Configuration parameters          | 37 |
| Appendi | ix C Modbus register                   | 42 |
| Appendi | ix D Error causes and remedies         | 46 |
| Appendi | ix E Position sensor joint calibration | 48 |

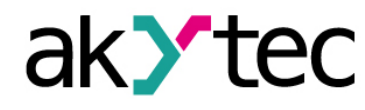

# Overview

## 1 Overview

This guide describes the functions, system configuration, operating instructions, programming and troubleshooting of the PID controller TRM212 (hereinafter referred to as TRM212, device or controller).

#### 1.1 Documentation

Data sheet (PDF document to download)

Data sheet contains general information, ordering information and technical data needed for purchase decision.

Short guide (PDF document to download / printed document in the box)

Short guide contains the most important information about installation, wiring, configuration and operation of the device.

**User guide** (PDF document to download)

User guide contains the complete information about the device.

Modbus access (PDF document to download / printed document in the box)

The document contains the information about the Modbus functions and the Modbus register allocation of the device.

All PDF documents can be downloaded from www.akytec.de.

#### 1.2 Functions

The one channel PID controller TRM212 is designed for creating automatic control and regulation systems of various technological processes in different areas of industry, agriculture and utilities.

The controller provides following basic functions:

- measuring of the process value and its transformation according to the sensor type
- displaying the process values and configuration parameters on two 4-digit LED displays
- scaling and filtering of input signal
- signal correction, square root function
- calculation of the sum or the ratio of the signals, the difference or the root of the difference between two signals
- PID control of the measured or calculated value with an analog or three-step control valves
- remote setpoint adjustment in accordance with an external parameter
- autotuning function
- stand-alone control
- manual control
- network control (RS485 interface) with akYtec, Modbus-RTU and Modbus-ASCII protocols as a Slave
- alarm output
- sensor / input error and Loop Break Alarm detection
- error indication
- remote start/stop using digital input
- configuration via the functional keys

#### 1.3 RS485 network

The TRM212 uses the common standard RS485 for data exchange.

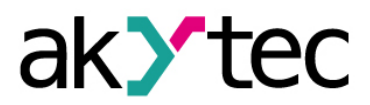

#### **Overview**

Serial interface RS485 enables communication via two-wired line in half-duplex mode. The device supports the Modbus RTU, Modbus ASCII and akYtec protocols with automatic protocol detection.

The network consists of a Master device and can contain up to 32 Slave devices. Maximum length is 1200 m. The number of Slave devices and network length can be increased by using RS485 interface repeater.

Devices are connected to a network according to linear (bus) topology. It means that the line goes from the first device to the second one, from the second one to the third one, etc. Star connection and spur lines are not allowed.

Line reflections always occur at each of the two ends of the bus (the first and the last node). The higher the data transmission rate, the stronger the reflections are. A terminating resistor is needed to minimize reflections. 150 ohm (0.5 W) resistor can be used as a line termination.

The TRM212 can only be used as a Slave device. PLC, computer with SCADA software or device can be used as a Master device.

To establish the communication via Modbus see section 7.6.

#### 1.4 Ordering information

The TRM212 can be ordered in different variants depending on the required housing and output type.

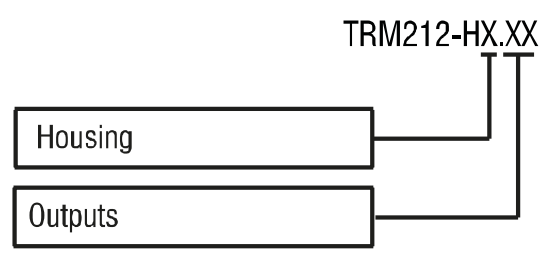

#### Housing:

- H1 panel mount (96 x 96 x 70 mm)
- H2 panel mount (96 x 48 x 100 mm)
- H3 wall mount (105 x 130 x 65 mm)

#### Outputs:

- R Relay
- T NPN transistor
- C TRIAC
- S Solid state relay
- I 4-20 mA\*
- U 0-10 V\*

\* only for Output 1 available

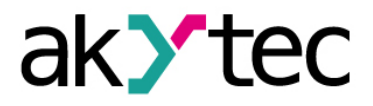

# 2 Specifications

| Table 2.1 | General Specifications |
|-----------|------------------------|
|-----------|------------------------|

| Power supply      |           | 230 (90245) V AC, 50 (4763) Hz                            |               |                |  |
|-------------------|-----------|-----------------------------------------------------------|---------------|----------------|--|
| Power consumption | on, max.  | 6 VA                                                      |               |                |  |
| Analog input      |           | 2                                                         |               |                |  |
| Input resistance  | 4-20 mA   | external resistor R <sub>IN</sub> = 100 ohm (in parallel) |               |                |  |
|                   | 0-1 V     |                                                           | ≥ 100 kohm    |                |  |
| Digital input     |           |                                                           | 1             |                |  |
| ON resistance     |           |                                                           | < 1 kohm      |                |  |
| OFF resistance    |           | > 100 kohm                                                |               |                |  |
| Optional output   |           | 2                                                         |               |                |  |
| Sampling rate, ma | ax.       | 1 s                                                       |               |                |  |
| RS485 interface   | Terminals | D+, D-                                                    |               |                |  |
|                   | Protocols | Modbus RTU/ASCII, akYtec                                  |               |                |  |
|                   | Baud rate | 2.4115.2 kbit/s                                           |               | 6              |  |
| Cable             |           | Shielded twisted pair (STP)                               |               | (STP)          |  |
| Enclosure         |           | H1                                                        | H2            | H3             |  |
| Dimension, mm     |           | 96 x 96 x 70                                              | 96 x 48 x 100 | 105 x 130 x 65 |  |
| IP Code           |           | front IP54                                                | front IP54    | IP44           |  |

#### Table 2.2 Linear signals

| Signal type | Measurement range, % | Accuracy, % |
|-------------|----------------------|-------------|
| 0-1 V       | 0100                 |             |
| -50+50 mV   | 0100                 |             |
| 0-5 mA      | 0100                 | ±0.5        |
| 0-20 mA     | 0100                 |             |
| 4-20 mA     | 0100                 |             |

#### Table 2.3 Temperature sensors

| Signal type | Measurement range, °C           | Temperature<br>coefficient, °C <sup>-1</sup> | Accuracy, % |  |  |  |  |
|-------------|---------------------------------|----------------------------------------------|-------------|--|--|--|--|
|             | RTD according to IEC 60751:2008 |                                              |             |  |  |  |  |
| Pt50        | -200+750                        | 0.00385                                      | +0.25       |  |  |  |  |
| Pt100       | -200+750                        | 0.00303                                      | 10.25       |  |  |  |  |
|             | RTD accordir                    | ng to GOST 6651                              |             |  |  |  |  |
| 50P         | -200+750                        | 0.00391                                      |             |  |  |  |  |
| 50M         | -190+200                        | 0.00428                                      |             |  |  |  |  |
| Cu50        | -50+200                         | 0.00426                                      |             |  |  |  |  |
| 100P        | -200+750                        | 0.00391                                      | ±0.25       |  |  |  |  |
| 100M        | -190+200                        | 0.00428                                      | 10.25       |  |  |  |  |
| Cu100       | -50+200                         | 0.00426                                      |             |  |  |  |  |
| 53M         | -50+200                         | 0,00426                                      |             |  |  |  |  |
| 46P         | -200+750                        | 0,00428                                      |             |  |  |  |  |
|             | TC according to                 | DIEC 60584-1:2013                            |             |  |  |  |  |
| J           | -200+1200                       | -                                            |             |  |  |  |  |
| N           | -200+1300                       | -                                            |             |  |  |  |  |
| К           | -200+1300                       | -                                            | -0.5        |  |  |  |  |
| S           | 0+1750                          | -                                            | ±0.5        |  |  |  |  |
| R 0+1750    |                                 | -                                            |             |  |  |  |  |
| A           | 0+2500                          | -                                            |             |  |  |  |  |

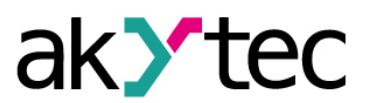

# **Specifications**

| Signal type                | Measurement range, °C | Temperature<br>coefficient, °C <sup>-1</sup> | Accuracy, % |  |
|----------------------------|-----------------------|----------------------------------------------|-------------|--|
| Т                          | -200+400              | -                                            |             |  |
| В                          | +200+1800             |                                              |             |  |
| TC according to GOST 8.585 |                       |                                              |             |  |
| L                          | -200+800              | -                                            |             |  |
| A-2                        | 0+1800                | -                                            | ±0.5        |  |
| A-3                        | 0+1800                | -                                            |             |  |

#### Table 2.4 Optional outputs

| Ordering<br>code | Output type       | Loading capacity                                                                           |
|------------------|-------------------|--------------------------------------------------------------------------------------------|
| R                | Relay             | 1 A (PID control) / 8 A (alarm)<br>30 V DC / 230 V AC, cos φ ≥ 0.4                         |
| Т                | NPN transistor    | 200 mA, 40 V DC                                                                            |
| С                | TRIAC             | 50 mA, 240 V AC (constant operation)<br>0.5 A (f $\leq$ 50 Hz, pulse duration $\leq$ 5 ms) |
| S                | Solid state relay | 100 mA, 46 V DC                                                                            |
| I                | 4-20 mA           | 1036 V, max. 1 kohm                                                                        |
| U                | 0-10 V            | 1536 V, min. 2 kohm                                                                        |

## 2.1 Environmental conditions

The device is designed for natural convection cooling that should be taken into account when choosing the installation site.

The following environment conditions must be met:

- clean, dry and controlled environment, low dust level
- closed non-hazardous areas, free of corrosive or flammable gases

#### Table 2.5

| Conditions          | Permissible range                    |
|---------------------|--------------------------------------|
| Ambient temperature | +1+50°C                              |
| Storage temperature | -25+55°C                             |
| Relative humidity   | up to 80% (at +35°C, non-condensing) |
| Altitude            | up to 2000 m above sea level         |

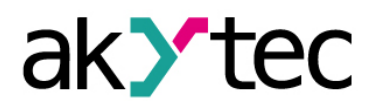

# Safety

# 3 Safety

Explanation of the symbols and keywords used:

- **DANGER** DANGER indicates an imminently hazardous situation which, if not avoided, will result in death or serious injury.
- WARNING WARNING indicates a potentially hazardous situation which, if not avoided, could result in death or serious injury.

CAUTION indicates a potentially hazardous situation which, if not avoided, could result in minor or moderate injury

# NOTICE indicates a potentially harmful situation which, if not avoided, may result in damage of the product itself or of adjacent objects.

## 3.1 Intended use

The device has been designed and built solely for the intended use described in this guide, and may only be used accordingly. The technical specifications contained in this guide must be observed.

The device may be operated only in properly installed condition.

#### Improper use

Any other use is considered improper. Especially to note:

- This device should not be used for medical devices which receive, control or otherwise affect human life or physical health.
- The device should not be used in an explosive environment.
- The device should not be used in an atmosphere with chemically active substance.

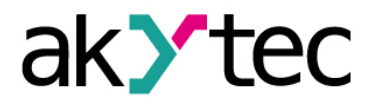

## 4 Installation

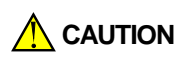

Improper installation

Improper installation can cause serious or minor injuries and damage the device. Installation must be performed only by fully qualified personnel.

The device is designed in a plastic enclosure for panel or wall mounting. For the dimension drawings see Appendix A.

#### 4.1 Requirements

- Install the device in a cabinet with clean, dry and controlled environment. For further details see 2.1.
- The device is designed for natural convection cooling that should be taken into account when choosing the installation site.
- The seal contact surface must be clean and smooth, so that the IP54 protection (for H1 and H2) can be provided.
- The device can be placed at any angle.
- Maximum panel thickness is 15 mm.

#### 4.2 Mounting

Mounting procedure for panel mount (H1 or H2 housing):

- prepare the mounting cutout for H1 (Fig. A.1) or H2 (Fig. A.2 and Fig. 4.1) housing
- make sure that the device is provided with the mounting seal
- fit the device into the cutout
- insert the 2 fastening clips into the slots on the sides of the device
- insert the screws and tighten them to fix the device
   Mounting procedure for wall mount (H3):
- prepare three drilled holes according to Fig. A.3
- fix the triangle mounting bracket to the wall using three M4x20 screws (not included) (see Fig. A.3 and Fig. 4.2a)
- hook the angle bracket on the back of the device on the upper edge of the triangle bracket (Fig. 4.2b)
- fix the device to the triangle bracket with the screw supplied (Fig. 4.2c)

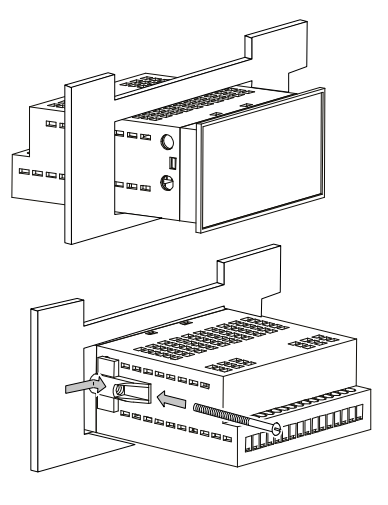

Fig. 4.1 Panel mount

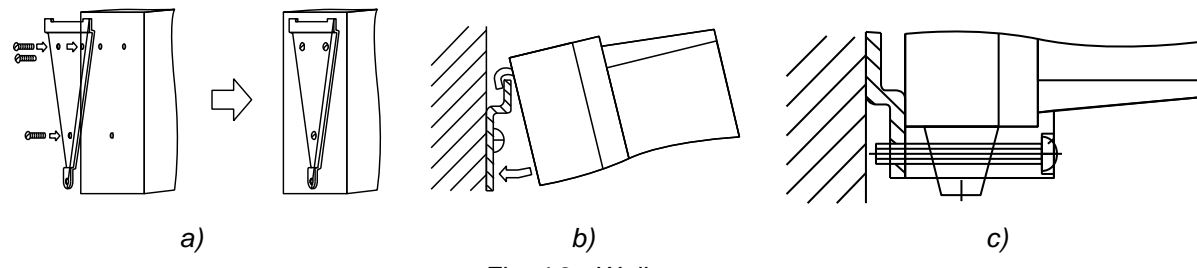

Fig. 4.2 Wall mount

# Wiring

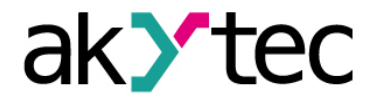

# 5 Wiring

Dangerous voltage

Electric shock could kill or seriously injure. All electrical connections must be performed by a fully qualified electrician. Ensure that the mains voltage matches the voltage marked on the nameplate. Ensure that the device is provided with its own power supply line and electric fuse.

WARNING Switch on the power supply only after wiring of the device has been completed.

Terminals 1...8 for connecting power supply and outputs are designed for a maximum voltage of 250 V. Don't apply voltage above 250 V to the terminals 1...8 to avoid an insulation breakdown or flashover. Different phases are not allowed.

#### 5.1 General

- The layout of terminal blocks is shown in Fig. 5.1 and the terminal assignments in Table 5.1
- Ensure that the device is provided with its own power supply line and electric fuse I = 0.5 A
- Connect the power supply to the terminals L / N
- The inputs should be wired in accordance with Fig. 5.1, 5.2
- The outputs should be wired in accordance with Fig. 5.3...5.9
- The maximum conductor cross-section is 1.5 mm<sup>2</sup>

Signal cables should be routed separately or screened from the supply cables. Only a shielded cable may be used for signal lines.

- Connect the RS485 lines to terminals D+ and D-.
- Twisted pair cable should be used for the connection to RS485 interface. Maximal cable length is 1200 m.

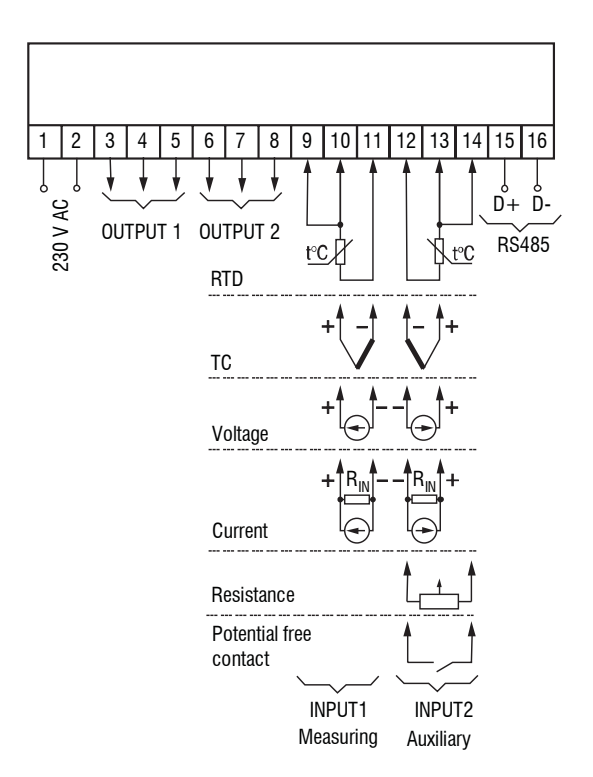

Fig. 5.1 Terminal block layout

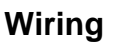

Table 5.1Terminal assignment

| No | Designation | Description        |
|----|-------------|--------------------|
| 1  | Ν           | Power supply       |
| 2  | L           | 230 V AC           |
| 3  |             |                    |
| 4  | Output 1    | see 5.2            |
| 5  |             |                    |
| 6  |             |                    |
| 7  | Output 2    | see 5.2            |
| 8  |             |                    |
| 9  |             | + (three-wire RTD) |
| 10 | Input 1     | +                  |
| 11 |             | _                  |
| 12 |             |                    |
| 13 | Input 2     | see 5.1            |
| 14 |             |                    |
| 15 | D+          |                    |
| 16 | D-          | K0485              |

#### 5.2 Inputs

Supported signals (see Table 2.2 and 2.3):

- Thermocouple (TC) Input 1, 2
- Resistance thermometer (RTD) Input 1, 2
- Linear current / voltage signal Input 1, 2
- Position sensor (resistive or current) Input 2
- Isolated contact Input 2

#### Table 5.2 Sensor cables

| Sensor type    | Cable length, max. | Resistance<br>(per wire), max. | Cable type                                         |
|----------------|--------------------|--------------------------------|----------------------------------------------------|
| RTD            | 100 m              | 15 ohm                         | Equal length and cross-<br>section, (2- or 3-wire) |
| TC             | 20 m               | 100 ohm                        | Compensation cable                                 |
| Current signal | 100 m              | 100 ohm                        | 2-wire                                             |
| Voltage signal | 100 m              | 5 ohm                          | 2-wire                                             |

- Use wires of equal length and cross section when connecting RTD
- Use a thermocouple cable when connecting TC
- Thermocouple sensing junctions of both inputs must be isolated from each other and from the grounded equipment
- Cold junction compensation (CJC) is provided.

#### 5.2.1 Linear signals

Connect the current or voltage signal according to Fig. 5.1. An auxiliary voltage source is needed.

► NOTICE

To measure a current signal a shunt resistor  $R_{IN} = 100$  ohm (±1%) should be connected in parallel.

Voltage signal can be connected directly to the input terminals.

The auxiliary voltage must not exceed 36 V

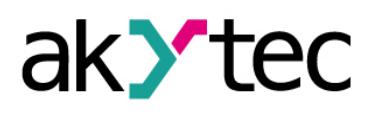

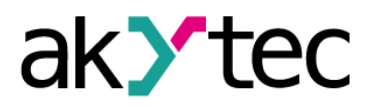

#### 5.2.2 Position sensor

The resistive position sensor (potentiometer) should be connected according to Fig. 5.2. The current position sensor should be connected as the other current sensors according to 5.1 and Fig. 5.1. The valid measuring ranges are 0-2 kohm, 4-20 mA, 0-20 mA, 0-5 mA.

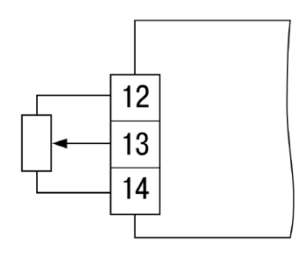

Fig. 5.2 Potentiometer

#### 5.3 Outputs

Optional outputs (see Table 2.4):

- Relay
- NPN transistor
- TRIAC
- Solid state relay
- Analog 4-20 mA
- Analog 0-10 V

#### 5.3.1 Relay outputs (R)

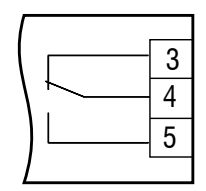

Fig. 5.3 Relay output

#### 5.3.2 NPN transistor (T)

The NPN transistor outputs of T type are designed to control low voltage relay up to 60 V DC / 400 mA.

► NOTICE

As a precaution against inadvertent current reversal on the output, a parallel diode (Imax = 1 A, Umax=100 V) is usually included in the output circuit.

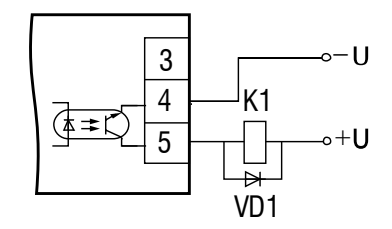

Fig. 5.4 NPN transistor outputs

# Wiring

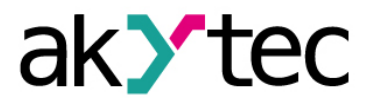

#### 5.3.3 TRIAC (C)

The resistor R1 (5...20 kohm) is used to limit the load current.

NOTICE

To protect thyristors and TRIACs from voltage surges an RC protect circuit should be connected in parallel to load: R2 (47...68 ohm) and C1 (0.1 x 630 V).

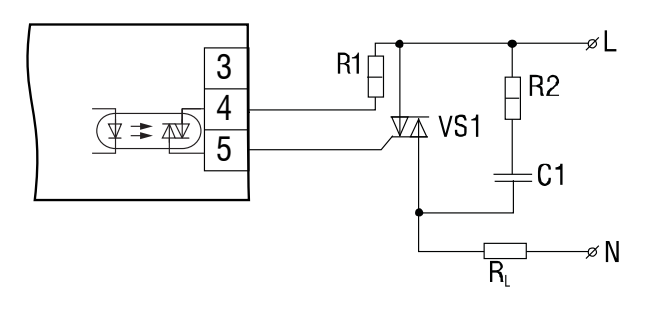

Fig. 5.5 Power TRIAC connection

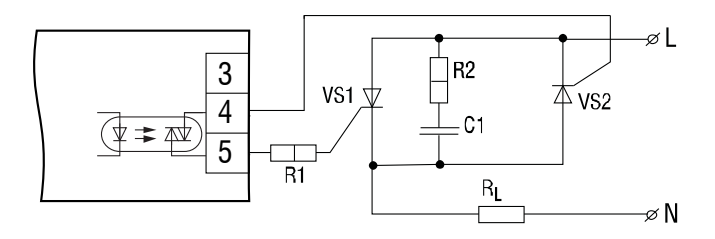

Fig. 5.6 Inverse-parallel connection of two thyristors

#### 5.3.4 Solid state relay (S)

The logic output of S type is designed to control solid state relay with rating voltage 4...6 V DC and current up to 100 mA.

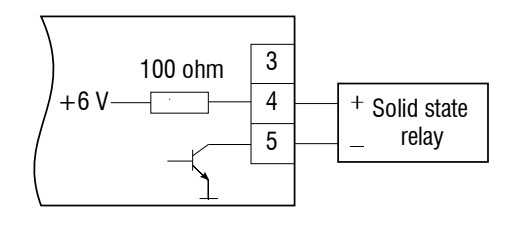

Fig. 5.7 SSR output

#### 5.3.5 Analog 4-20 mA (I)

For the current output an external voltage source is required.

The auxiliary voltage must not exceed 36 V NOTICE The output is designed for maximal load resistance of 1 kohm.

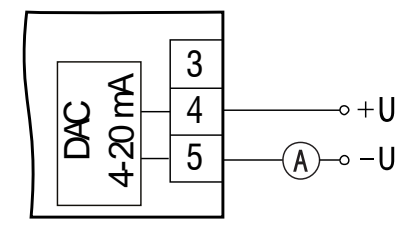

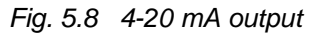

# Wiring

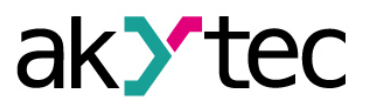

## 5.3.6 Analog 0-10 V (U)

An external power supply is required for analog output 0-10 V  $\,$ 

► NOTICE The auxiliary voltage must not exceed 36 V. The output is designed for minimal load resistance of 2 kohm.

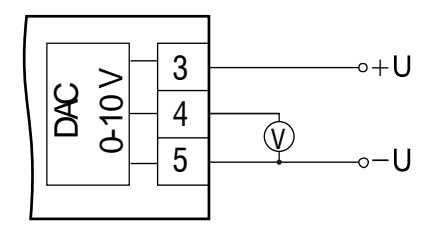

Fig. 5.9 0-10 V output

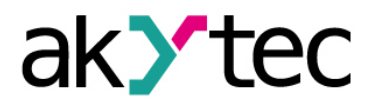

#### 6.1 Control elements

The device is designed in a plastic enclosure for panel or wall mounting, depending on the model. The indicators and control elements are located on the front side of the device.

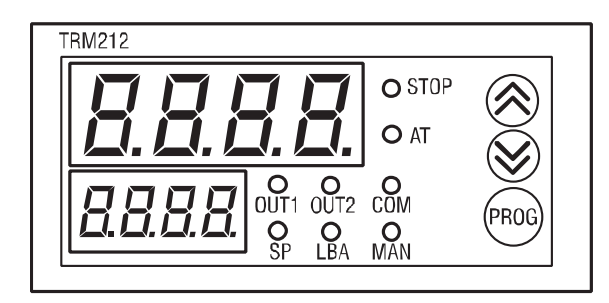

Fig. 6.1 Front view (H2 housing)

The operation of the device can be controlled with two 4-digit displays, three buttons and eight LEDs on the front panel. Indicators inform the operator about the controller and output status. Displays show following information:

Table 6.1 Displays

| Display                  | Mode          | Displayed information |
|--------------------------|---------------|-----------------------|
|                          | Operation     | Process value         |
| Upper display            | Configuration | Parameter name        |
| (red)                    | Menu          | "MENU"                |
|                          | Error         | Error name            |
| La sulla la              | Operation     | Setpoint              |
| Lower display<br>(green) | Configuration | Parameter value       |
| (9.301)                  | Menu          | Parameter group       |

For display functions during the configuring see section 6.3 "Configuration".

| Table 6.2 | Indicators |
|-----------|------------|
|-----------|------------|

| LED                           | Indication        | Description                                       |  |  |
|-------------------------------|-------------------|---------------------------------------------------|--|--|
| OUT1                          | lights            | Output 1 is ON                                    |  |  |
| OUT2                          | lights            | Output 2 is ON                                    |  |  |
| SP                            | lights            | Setpoint manual setting is activated              |  |  |
| LBA                           | blinks            | Loop Break Alarm is activated                     |  |  |
| STOP lights                   |                   | Control is stopped by user                        |  |  |
| blinks                        |                   | Control is stopped due to a hardware error or LBA |  |  |
| lights Autotuning in progress |                   | Autotuning in progress                            |  |  |
| blinks                        |                   | Autotuning failure                                |  |  |
| COM                           | flashes for 0.1 s | on data transmission                              |  |  |
| MAN                           | lights            | Manual control is activated                       |  |  |

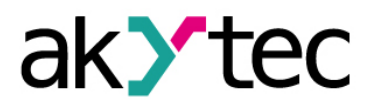

#### Table 6.3 Function keys

| Кеу          | Description                                                                                                    |  |  |
|--------------|----------------------------------------------------------------------------------------------------|--|--|
|              | Increase value or menu navigation                                                                                                    |  |  |
| $\mathbf{>}$ | Decrease value or menu navigation                                                                                                    |  |  |
| PROG         | Press > 3 s<br>- enter the configuration mode<br>- exit the parameter group<br>Press < 1 s:<br>- Enter the parameter group<br>- Save the parameter and go the next one |  |  |
| PROG + 🔦 + 😵 | Passcode access                                                                                                    |  |  |
| PROG +       | Manual Control activation                                                                                                    |  |  |

#### 6.2 Principle of operation

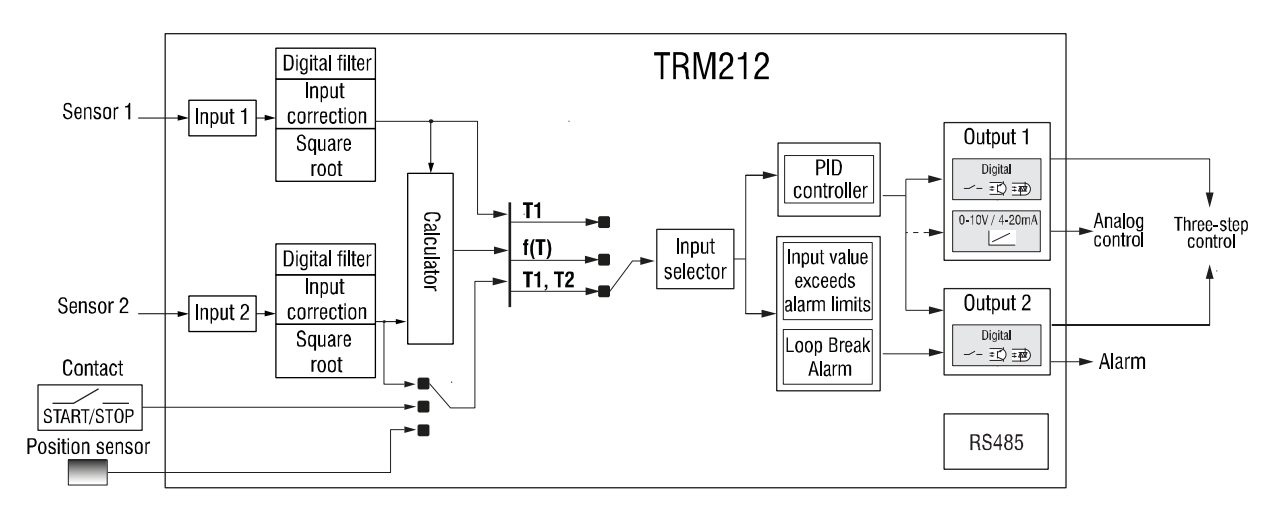

Fig. 6.2 Block diagram

The device has two inputs. The process variable is connected to the Input 1 (main), other analog signal (temperature, linear or position sensor) or digital signal (isolated contact) can be connected to the Input 2 (auxiliary).

In the control mode the inputs are continuously sampled, the signals are converted according to the selected sensor type (**in.t** parameter, see Table B.1) and the measured value is displayed and processed using the following functions: scaling, filtering, signal correction and square root function.

If a signal from a temperature or linear sensor is connected to the auxiliary input, the sum or the ratio of the signals, the difference or the root of the difference between two signals can be calculated.

The Input selector specifies the signal that will be used for PID control, alarm or remote setpoint adjustment. The second temperature sensor is usually used for remote setpoint adjustment.

The device can be ordered in two versions (see 1.4 "Ordering information"):

- with analog Output 1 for analog control and digital Output 2 for alarm
- with two digital outputs for three-step control

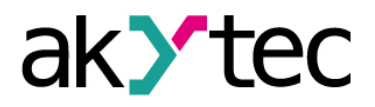

#### 6.3 Configuration

In the system menu the parameters are subdivided into 7 groups: LvoP, init, Adv, vALv, diSP, GrAF, Comm (Fig. 6.3).

The full list of the programmable parameters is given in Table B.1.

The parameters are saved in the memory registers according to the Table C.3.

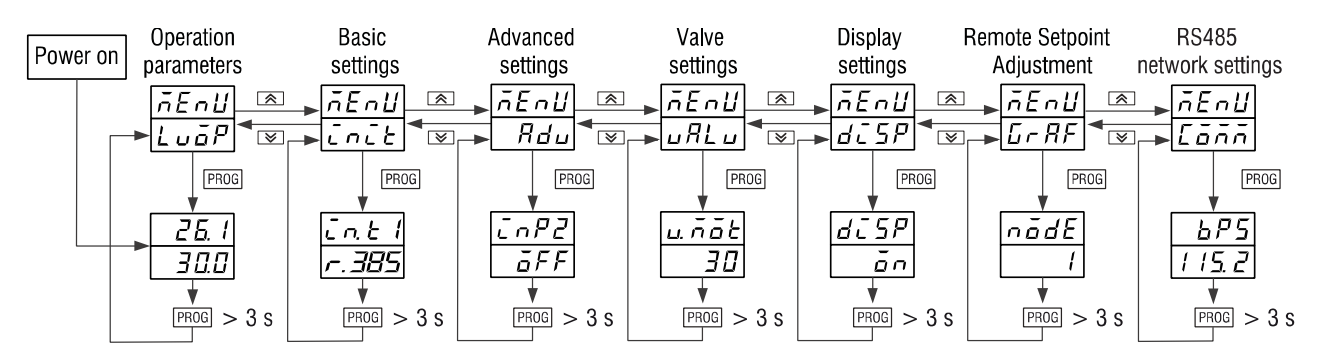

Fig. 6.3 Parameter groups

- LvoP operation parameters (Process value, Setpoint, Current output signal, Remote Start/Stop, Autotuning), displayed at the device start
- init basic settings
- Adv advanced settings
- vALv valve settings
- diSP display settings
- GrAF Remote Setpoint Adjustment
- **Comm** RS485 network settings

To use the functional keys in Configuration refer to Table 6.3.

## 6.4 Auxiliary input

To specify the type of the control process, the auxiliary input function should be selected in the parameter **inP2** (Adv group).

- **inP2** = OFF Control is carried out with one process variable; the auxiliary input has no functionality.
- inP2 = in.t2 Control is carried out using the second sensor; the auxiliary input is connected with the sensor, selected in the parameter in.t2. The second input signal can be used to calculate the input for the control unit from the two input signals (see 6.9.1) or for the Remote setpoint adjustment (see 6.9.2).
- **inP2** = Evnt Control is carried out with Remote start/stop; the auxiliary input is connected with an isolated contact.
- inP2 = v.Ptr Control is carried out with feedback; the auxiliary input is connected with the resistive position sensor (potentiometer). The setting is not available for the devices with an analog output.
- inP2 = v.CS Control is carried out with feedback; the auxiliary input is connected with the current position sensor. The setting is not available for the devices with an analog output.

Note: Changing the parameter inP2 is only possible when control is stopped (r-S = StoP). Note: If inP2 = in.t2, the sensors with the equal measuring units for both inputs must be selected.

Note: The position sensor can be used only with the device with digital outputs.

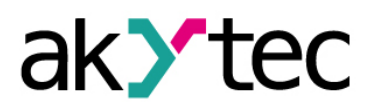

**Note**: If the control with feedback is selected, only the type of the position sensor is specified (resistive or current). The signal range (0-2 kohm, 4-20 mA, 0-20 mA, 0-5 mA) will be specified during the "position sensor - controller" joint calibration (see App. E).

#### 6.5 Temperature sensor

The signal from the resistance thermometer or thermocouple is converted according to the sensor curve. The type of the connected sensor should be set in the parameter **in.t1**, **in.t2** (I1, I2 Sensor, **init** group).

When the RTD or TC is used, the display accuracy for the measured temperature can be set in the parameter **dPt1**, **dPt2** (Decimal point displayed). The parameter is not available in the menu for sensors with a linear output or potentiometers. For the thermocouples with the upper limit above 1000°C is recommended to set **dPt** = 1, for other temperature sensors set **dPt** = 0.

When the thermocouple is used, Cold junction compensation (CJC) enables precise temperature measurement. The reference junction sensor is located near the input terminals. The function is active by default. It should be deactivated only during the calibration. Set the parameter **wXC** (Calibration parameters) to OFF to disable this function.

#### 6.6 Linear signal

There are additional functions for linear signal processing: Decimal point position, Scaling and Square root.

When a linear sensor is used, the accuracy can be set in the parameter dP (Decimal point). For temperature sensors the parameter dP = 1 and is not available in the menu.

Note: The parameter dP affects other parameters (see Table B.1).

The measurement range can be defined in the parameters:

in.L1 (in.L2) - signal lower limit

in.H1 (in.H2) - signal upper limit

If in.L < in.H, then

Measured value = 
$$in.L + \frac{(in.H - in.L) * (S_i - S_{min})}{S_{max} - S_{min}}$$

If in.L > in.H, then

Measured value = 
$$in.L - \frac{(in.L - in.H) * (S_i - S_{min})}{S_{max} - S_{min}}$$

where

S<sub>max</sub> - max. input signal (for example, 20 for 4-20 mA signal)

S<sub>min</sub> – min. input signal (for example, 4 for 4-20 mA signal)

 $S_i$  – current signal value

**Note:** After the Signal limits are set so that **in.L** > **in.H**, the Setpoint limits **SL-L**, **SL-H** (**Adv** group) have to be set again (see 6.10)

#### 6.6.1 Position sensor

Position sensors are used to determine the current position of the control valve. The controller supports the current position sensors with outputs 4-20 mA, 0-20 mA or 0-5 mA and potentiometers up to 2 kohm. For further details about assigning a position sensor to the auxiliary input see 6.4 "Auxiliary input".

Note: The "Position sensor - Controller" joint calibration must be carried out (see. App. E)

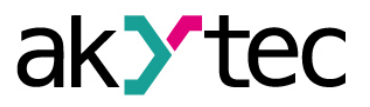

#### 6.6.2 Square root function

The function is intended for transmitters with output signal proportional to the square of the measured signal. To enable the function for the input, the parameter **Sqr1**, **Sqr2** (init group) must be set to ON.

**Note**: If the function is used, the calculator will take the square root of the input value as its input.

#### 6.7 Filter

The digital filter consists of two stages.

1. The **Comparator** is used at the first stage to detect apparent "gaps" or "outliers" in the input signal. The Filter bandwidth for the comparator should be specified in the parameter **Fb1**, **Fb2** in measuring units within the range 0...9999. The filter is disabled if the bandwidth is set to 0.

The difference between the last two measurements  $T_i$  and  $T_{i-1}$  is determined and compared with the bandwidth. If the difference exceeds the bandwidth, the last measurement  $T_i$  will be replaced with the ( $T_{i-1} + Fb$ ) and the bandwidth will be doubled to smooth the characteristic curve. A smaller filter bandwidth slows down the response to input signal variations (Fig. 6.4).

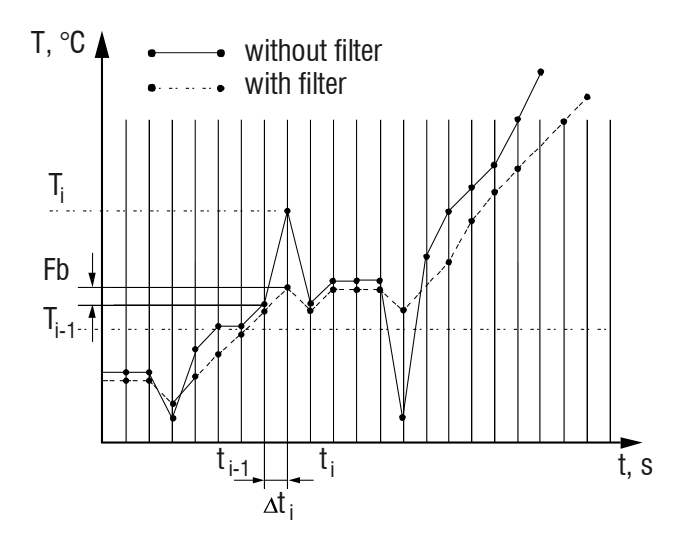

Fig. 6.4 Filter bandwidth

It is recommended to increase the filter bandwidth or disable the parameter when a low level of interference or rapidly varying process.

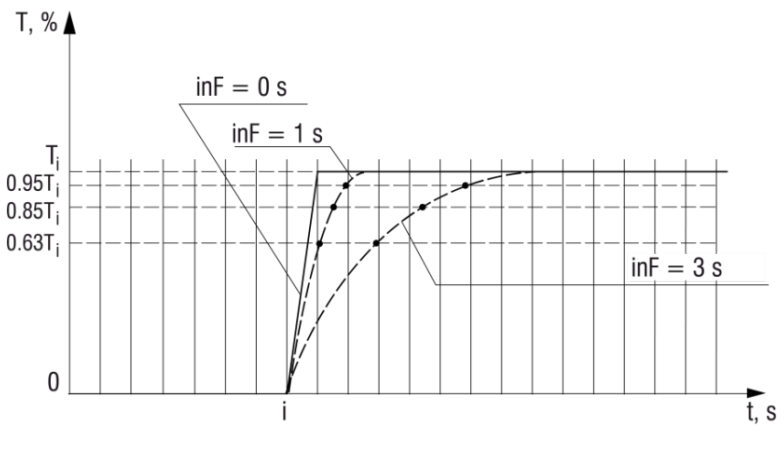

Fig. 6.5 Filter time constant

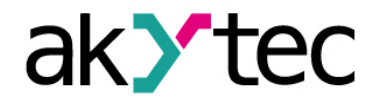

If the process signal has high interferences, decrease the bandwidth to reduce the influence on the process.

2. The Damping with the parameter inF1, inF2 is used at the second stage. The filter time constant can be set within the range 1...999 seconds. The higher the value, the higher the noise resistance and the slower the output response are. When the value is set to 0, the damping is deactivated.

Note: The parameters Fb and inF are not available in the menu, if the auxiliary input is used for a position sensor or an isolated contact.

#### 6.8 Correction

The sensor characteristic curve can be corrected by the user. Two correction parameters, Offset and Slope, are provided:

- Offset can be set in the parameters SH1, SH2 in measuring units in the range of -500.0...+500.0 to correct the sensor initial error.
- Slope can be set in the parameters KU1, KU2 within the range 0.5...2.0. \_

Set the correction parameters SH and KU if necessary. When the resistance thermometer in 2-wire connection is used, Offset should be set to compensate the sensor line resistance.

Note: The parameters SH2 and KU2 are not available in the menu if the auxiliary input is used for a position sensor or an isolated contact.

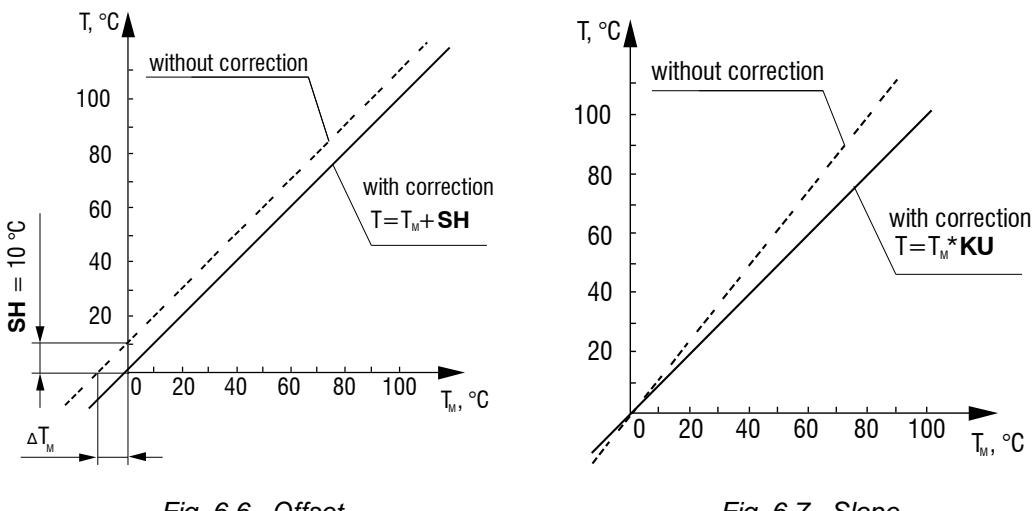

Fig. 6.6 Offset

## Fig. 6.7 Slope

#### 6.9 Calculator

If Input 2 is used as a measuring input (inP2 = in.t2), the control unit starts to control the calculator output value. The output of the calculator is the input for the control unit. The function of the calculator is selected in the parameter CALC (Adv group). The calculator can be used in two ways (see 6.9.1, 6.9.2).

#### 6.9.1 Two inputs calculation

The calculator uses the two input values to calculate one of the following values:

|       | CALC = A.SUm            | <ul> <li>Weighted sum:</li> </ul> | K1 x <b>Pv1</b> + K2 x <b>Pv2</b>        |
|-------|-------------------------|-----------------------------------|------------------------------------------|
|       | CALC = rAt              | – Ratio:                          | K1 x <b>Pv1</b> / K2 x <b>Pv2</b>        |
|       | CALC = SQPv             | - Square root of weighted sum     | : √ (K1 x <b>Pv1</b> + K2 x <b>Pv2</b> ) |
| where |                         |                                   |                                          |
|       | Pv1 – I1 Process value  | 9                                 |                                          |
|       | Pv2 – I2 Process value  | 9                                 |                                          |
|       | K1, K2 – weight coeffic | cients                            |                                          |

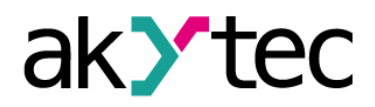

The weight coefficients can be set in the parameters **KPv1**, **KPv2** in the range of -19.99...+99.99. If **inP2**  $\neq$  in.t2, the parameters are not available in the menu.

**Note:** The setting KPv2 = 0 is not allowed, if CALC = rAt, otherwise the calculation error (Err.C) will be displayed.

**Note:** The difference between the input values can be calculated using the function "Weighted sum" with a negative coefficient.

**Note:** The output signals from diaphragm, nozzle or Venturi tube for the flow control can be processed with the function "Square root of weighted sum" (for further details contact the Technical Support of akYtec GmbH).

#### 6.9.2 Remote Setpoint Adjustment

If it is necessary to change the setpoint as a function of outside air temperature or some other external signal, the "corrective value – external parameter" dependence diagram should be created. To use the function Remote Setpoint Adjustment select **CALC** = GrAF.

If Remote setpoint adjustment is selected, the setpoint will be changed in accordance with the signal on the auxiliary input, the main input will be directly used as an input for the control unit.

In the control process the calculated corrective value is added to the set point and the control unit will use result instead of the setpoint **SP**:

Current setpoint (**SEt.P**) = Setpoint (**SP**) + Corrective value (**Y**) To create the corrective curve set the nodes (maximal 10), that will be automatically connected by the line segments to form a polyline. Proceed as follows:

- Set the necessary number of nodes in the parameter nodE (GrAF group) in the range 1...10. The parameters Xi (External parameter) and Yi (Corrective value) will appear in the group for each node.
- Set the coordinates Xi and Yi for each node in the range -1999...+3000.
- During the operation the nodes will be automatically sorted by the parameter **Xi** and located on the curve.
- To delete a node in the created curve reduce the number of nodes in the parameter nodE (the nodes with higher numbers will be deleted).
- A node in the middle of the curve can be removed in two ways:
  - reduce the number of nodes by one and adjust the coordinates of the nodes with higher numbers
  - assign the coordinates of any neighbouring point to the node witch should be removed, without changing the number of nodes
- If the same value of the parameter Xi is given to two or more successive nodes, the corrective value Yi of the node with a lowest number will be taken into account.

The Current setpoint (SEt.P) is only accessible via the network.

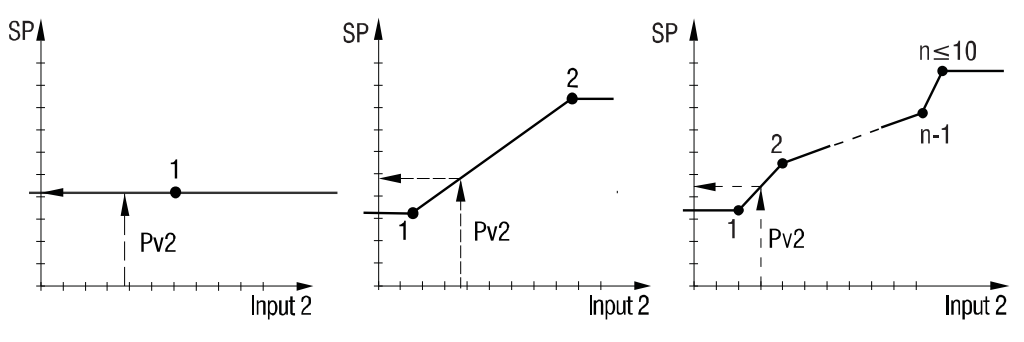

Fig. 6.8 Setpoint corrective curve

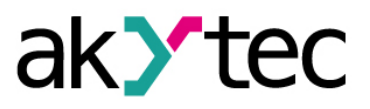

#### 6.10 Setpoint limits

The valid range for the setpoint **SP** is limited by the Setpoint limits **SL-L** and **SL-H** (**Adv** group).

The Setpoint limits are limited too. They can assume the values only within the measurement range for the selected sensor.

Note: The parameters SL-L, SL-H are affected by the parameter dP (Decimal point).

#### 6.11 Control function

One of the following control functions (orEU) must be selected (see Fig. 6.9):

**orEU** = or-r – Heating (output signal decreases with the increase of the process value) **orEU** = or-d – Cooling (output signal increases with the increase of the process value)

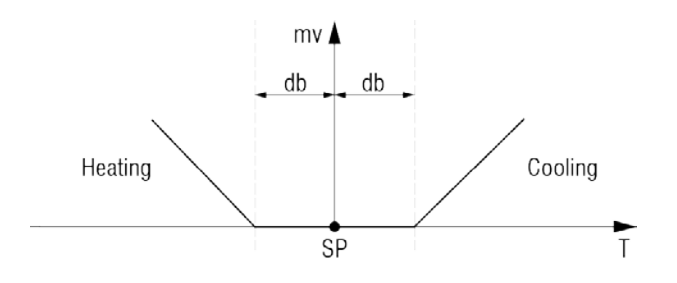

Fig. 6.9 Control function

#### 6.12 Control initial value

The initial value of the control variable is the process value at zero output signal and is a start value for the control process (see 7.1). It can be set in the parameter **Pv0** in measurement units in the range -100...+2000. The default setting is 20, which corresponds to the room temperature.

The parameter is a characteristic of the controlled system and will be used by Autotuning function.

#### 6.13 "Quickly to SP" mode

This mode enables to reach the setpoint with the maximum speed and the minimum overshoot. To activate the mode set the parameter rAmP = ON.

**Note**: Before activating the mode "Quickly to SP" Autotuning should be carried out (see 7.3).

#### 6.14 PID control unit

The PID control unit generates the control signal on the output to reduce the deviation between the process value **Pv** and the setpoint **SP**.

#### 6.14.1 Basic parameters

The control signal depends on:

- P-component defined by the proportional band constant, that multiplies the deviation (Pv SP)
- I-component defined by the integral time constant, the time required by the integral component to generate the output equivalent to the proportional component
- D-component defined by the derivative time constant, the time required by the proportional component P to repeat the output provided by the derivative component D

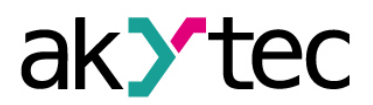

For the most efficient operation of the PID control unit it is necessary to set correct values of the coefficients **P**, **i** and **d** for the specific controlled system. They can be defined by using Autotuning (see 7.3) or Manual Tuning (see 7.4). PID control is used with all types of output:

- 1. In case of the analog control the output signal of the PID control unit is converted into a proportional voltage or current signal.
- 2. In case of the three-step control (with two digital outputs) the output signal of the PID control unit is converted into signals "forward", "back", "stop" as follows:
  - a) The pulse duration is calculated:

 $t_{IMP} = \Delta Y \times t_{FC}$ 

where

| $\Delta Y = Y_i - Y_{i-1}$ | <ul> <li>PID control unit output signal change</li> </ul> |
|----------------------------|-----------------------------------------------------------|
| t <sub>FC</sub>            | - full stroke time of the valve (v.mot, see 6.18)         |
| timp                       | <ul> <li>– pulse length</li> </ul>                        |
| 0 the Output 1             | in activated for two time                                 |

b) if  $\Delta Y > 0$ , the Output 1 is activated for t<sub>IMP</sub> time

if  $\Delta Y < 0$ , the Output 2 is activated for t<sub>IMP</sub> time

if  $\Delta Y = 0$ , no output is activated, the valve remains in the same position.

#### 6.14.2 Control deadband

Control deadband is the range through which an input signal can be varied without initiating any change in the output signal. To avoid an unnecessary output bouncing by small signal deviations the deadband **db** should be set (see Fig. 6.9). The deadband must not exceed the required control accuracy. The deadband should be set within the range 0.0...20.0°C for the temperature sensors (RTD and TC) and within the range 0...200 in the measuring units for linear signals.

#### 6.14.3 Setpoint Ramp

The transition from one setpoint value to another during the process can be smoothed using the parameter **vSP** (Setpoint Ramp), the maximum setpoint rate of change.

After switching on the device, the current process value is used as the initial setpoint and then it cannot be changed by more than the value specified in the parameter **vSP** per minute.

The higher the Setpoint Ramp, the slower the response time is. Increase the value or set vSP = 0 if the process cannot be controlled properly.

#### 6.15 Outputs

The device with the main analog output is used to control the analog control valve. The auxiliary digital output is used for alarm (see 6.10).

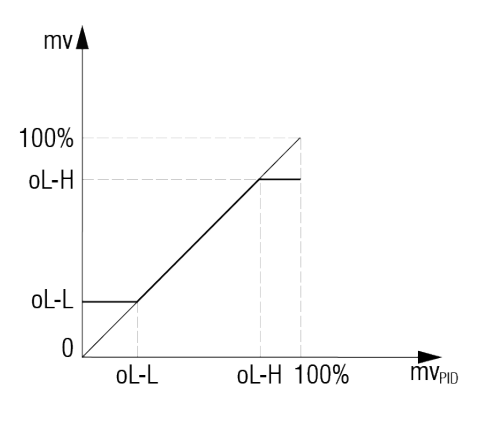

Fig. 6.10

The analog output signal is limited in the following parameters:

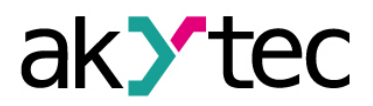

oL-L – Output lower limit in % in the range 0...oL-H

oL-H – Output upper limit in % in the range oL-L...100

**Note**: The parameters **oL-L** and **oL-H** can only be set if a position sensor is assigned to the auxiliary input of digital type (**inP2** = v.Prt or v.CS). The parameters specify the minimum and maximum opening position of the control valve. The limits have no effect if the position sensor error occurs (Err.P). The limits **oL-L** and **oL-H** have effect during the stand-alone (see 7.2) and network control (see. 7.6), as well as in the states "Error" (except Err.P) and "Control stop" (see. 6.17).

The device with two digital outputs is used to control the three-step control valve and has no alarm output.

The output circuits are galvanically isolated from other circuits, except the output type S, because the galvanic isolation is provided by the solid state relay itself.

#### 6.16 Alarm

There are two alarm functions: Range Alarm and Loop Break Alarm (LBA). Both alarm functions can control the digital output 2.

#### 6.16.1 Range Alarm

The function Range Alarm is only available in the devices with an analog output. The alarm is activated when the process value is out of the valid range. If the alarm occurs, the indicator **OUT2** flashes on. To use the function the following parameters should be set:

ALt – Alarm Mode: one of the 14 standard alarm comparator schemes can be selected (see Table. 6.4)

AL-d – Alarm Threshold

AL-H – Alarm Hysteresis

In case the initial Pv is definitely less than SP, it is reasonable to use First Alarm Blocking function that prevents the alarm activation at startup. Select the schemes 5...7, 10, 11, 14 to use the function.

| ALt | Alarm Mode                           | Output state                |
|-----|--------------------------------------|-----------------------------|
| 00  | Alarm disabled (default)             | OFF                         |
| 01  | Value outside range <b>SP ± AL-d</b> | off AL-H SP AL-H            |
| 02  | Value greater than <b>SP + AL-d</b>  | on<br>off > < SP AL-H       |
| 03  | Value less than <b>SP - AL-d</b>     | on -> - AL-d<br>off AL-H SP |

Table 6.4 Range Alarm

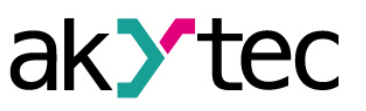

| 04 | Value within range <b>SP ± AL-d</b>           | on<br>off AL-H SP AL-H                    |
|----|-----------------------------------------------|-------------------------------------------|
| 05 | As for 01 but with blocking of the first alar | m                                         |
| 06 | As for 02 but with blocking of the first alar | m                                         |
| 07 | As for 03 but with blocking of the first alar | m                                         |
| 08 | Value greater than <b>AL-d</b>                | on AL-d<br>off - C AL-H                   |
| 09 | Value less than <b>AL-d</b>                   | on $\rightarrow$ $AL-d$<br>off $0$ $AL-H$ |
| 10 | As for 08 but with blocking of the first alar | m                                         |
| 11 | As for 09 but with blocking of the first alar | m                                         |
| 12 | Value outside range ± AL-d                    | on AL-d AL-d<br>off AL-H 0 AL-H           |
| 13 | Value within range ± AL-d                     | on<br>off AL-H 0 AL-H                     |
| 14 | As for 12 but with blocking of the first alar | m                                         |

If **ALt** = 0, the alarm comparator will be deactivated and the parameters **AL-d** and **AL-H** unavailable.

Alarm Threshold (AL-d) can assume values within the range 0...3000.

Alarm Hysteresis (**AL-H**) can assume values within the range -1999...+3000. **Note:** If Remote setpoint adjustment is active (**CALC** = GrAF, see 6.9.2), the setpoint **SP** will be replaced with the current setpoint **SEt.P** in the alarm level calculation.

## 6.16.2 Loop Break Alarm

Loop Break Alarm is available for the devices:

- with an analog output
- with a digital output and a position sensor that provides a feedback signal.

The control loop break occurs and Loop Break Alarm (LBA) is activated, if the maximum or minimum output signal is generated, but the process value remains unchanged within the specified time. Once LBA has been activated, the control process will be stopped, the alarm output activated and the **LBA** indicator flashes on.

The function is defined by two parameters in Adv group (see Fig. 6.11):

LbA – LBA Time

LbAb – LBA Range

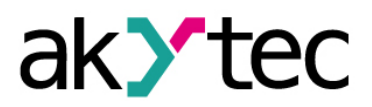

- Point A the heater fails and the temperature goes down (Fig. 6.11a), the output signal increases and the deviation grows (Fig. 6.11b)
- Point B the temperature keeps going down and the output signal reaches 100%, LBA Time countdown begins
- Curve I if the LBA Time is exceeded and the temperature keeps going down, the alarm is activated (Fig. 6.11c)
- Curve II if the process value starts growing, but the variation does not reach the LBA Range within the LBA Time, the alarm is activated as well (Fig. 6.11c)

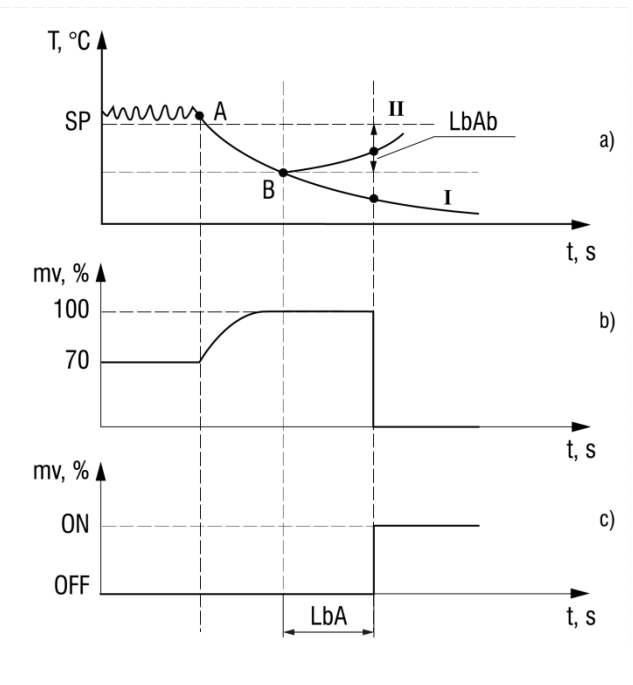

Fig. 6.11

LBA Time is measured in seconds and can be determined as follows:

- set the maximum output signal
- measure the time it takes the process value to change by the LBA Range value (10 by default)
- double the measured value and set the result as the LBA Time

If **LbA** = 0, the LBA function is deactivated and **LbAb** not available.

LBA Range should be set in measuring units within the range 0.0...999.9 for the temperature sensors (RTD or TC) and within the range 0...9999 for the linear signals.

#### 6.16.3 Safe state

In case of an error or LBA the control will be stopped and

- in case of the analog control the control output will be set to the level specified in the parameter mvEr (Output safe state)
- in case of the three-step control the outputs will be set to the level specified in the parameter mvEr, till the control valve is in the specified position, than both outputs will be deactivated.

mvEr = CLoS - closed

**mvEr** = oPEn – open

Set  $\mathbf{r}$ - $\mathbf{S}$  = StoP to deactivate the alarm. Set  $\mathbf{r}$ - $\mathbf{S}$  = rUn to resume control. The detailed descriptions of errors and remedy actions are given in Table D.1.

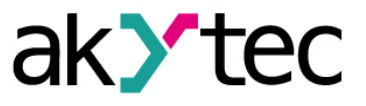

#### 6.17 Stop state

When control is stopped (r-S = StoP), the control output will be set to the level specified in the parameter:

mdSt (Output stop state) – for analog control

mdSt = o - the output signal will be set to the last saved output level

**mdSt** = mvST – the output signal will be set to the level specified in the parameter **mvSt** 

mvSt (Output stop level) – for three-step control

mvSt = CLoS- closedmvSt = oPEn- openmvSt = HoLd- stop

#### 6.18 Valve settings

The valve settings must always be set before the optimization. Following parameters are provided:

- v.mot Full stroke time. It is the time that valve takes to travel from fully open to fully closed position, specified in the valve characteristics. The parameter can be set in the range 5...999 sec.
- v.GAP Dead time, the time that valve takes to start moving. The parameter can be set in the range 0...10.0 sec.
- v.db Valve deadband. The output signal is always 0, if the calculated pulse duration (signal level) is less than the set value.
  - For the digital output the parameter can be set in the range 0...9999 ms and is the minimum signal duration to which the valve should react.
  - For the analog output the parameter can be set in the range 0...100 % and is the minimum degree of valve opening.
- v.rEv Backlash, the time that valve takes to reverse the moving direction. The parameter can be set in the range 0...10.0 sec.
- v.toF Forcing pulse interval is the interval between one second pulses to force the control valve without position sensors to stay in the end position. It is set to prevent the influence of the valve positioning errors and can be set in the range 0...9 sec. If v.toF = OFF, no pulse will be generated.

**Note**: The parameters **v.GAP**, **v.rEv** and **v.toF** are not available for the device with an analog output.

Note: The parameter v.mot must be always set to make control possible.

The parameters **v.GAP**, **v.dB**, **v.rEv** should be set if there is information about their values, this will improve the quality of regulation and prolong the valve service life. Simultaneous use of the parameters **v.GAP** and **v.toF** is impractical because the Windup pulse compensates the Dead time.

## 6.19 Display settings

In the control mode the measured value on the input 1 is shown in the upper display and the setpoint in the lower display by default. The user can use four additional display modes (see Table 6.5).

Table 6.5 Display modes

| Display mode     | 1 2     | 3       | 4                    | 5       |                      |
|------------------|---------|---------|----------------------|---------|----------------------|
|                  |         |         | Analog output only   |         |                      |
| Upper<br>display | Input 1 | Input 1 | Calculator<br>output | Input 1 | Calculator<br>output |

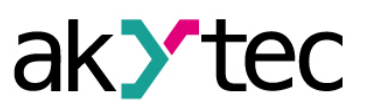

| Display mode     | 1        | 2       | 3        | 4                  | 5        |
|------------------|----------|---------|----------|--------------------|----------|
|                  |          | 2       |          | Analog output only |          |
| Lower<br>display | Setpoint | Input 2 | Setpoint | Output 1           | Output 1 |

Each of the five modes can be turned on or off in **diSP** group. If one of the parameters **diS1**...**diS5** in the group is set to ON, the display mode with the same number will be added to the list of display modes. If the parameter is set to OFF, this display mode will be removed from the list.

If two or more modes are included in the list, press the key PROG to switch between them in the control mode.

#### Note:

- 1. To display the signal from the position sensor use the display mode 2.
- 2. It is not recommended to add more than one display mode, for it will be difficult for operator to recognise which parameter is currently displayed. This can be done only indirectly: in the display modes 1 and 3 the indicator **SP** is ON, indicating that the Setpoint manual setting is activated (see 7.2).
- 3. A mode can be hidden, if the use of this mode is not possible. For example, diS3 is hidden when the input 2 is not used, assigned to a position sensor or an isolated contact. If the mode is hidden, it will be removed from the list.

Switching between control and configuration modes is carried out using the key PROG by default. If you want the switch from the configuration mode to the control mode automatically, use the parameter **rEt** (Rest time). If no keypad activity is detected during the Rest time, the configuration mode will be ended. The parameter can be set in the range 5...99 sec. By default **rEt** = OFF.

#### 6.20 RS485 network settings

To establish communication via RS485 connect the RS485 lines to terminals D+ and D-(see 5.1) and set the following network parameters in the menu group **Comm** (see Table C.1):

| Prot  | <ul> <li>Protocol (akYtec, Modbus RTU, Modbus ASCII)</li> </ul> |
|-------|-----------------------------------------------------------------|
| bPS   | <ul> <li>Baud rate (2.4115.2 kbit/s)</li> </ul>                 |
| A.LEn | – Address bits (7, 8)                                           |
| Addr  | <ul> <li>Network address. Valid values:</li> </ul>              |
|       | 0255 for <b>Prot</b> = 226 and <b>A.LEn</b> = 8                 |

0...247 for **Prot** = *n***-***EU* or *nH***<b>5***L* 

**rSdL** – Response delay (1...45 ms)

**Note:** The changed network parameter values come into effect only after restarting the device (power off and on again or via Modbus).

The following invariable network parameters are not available in the system menu (see Table 6.6).

| Table 6.6 | Invariable | network | parameters |
|-----------|------------|---------|------------|
|-----------|------------|---------|------------|

| Paramotor | Namo | Protocol |            |              |  |
|-----------|------|----------|------------|--------------|--|
| Falameter | Name | akYtec   | Modbus RTU | Modbus ASCII |  |
| Stop bits | Sbit | 1        | 2          | 2            |  |
| Data bits | LEn  | 8 bit    | 8 bit      | 7 bit        |  |
| Parity    | PrtY | none     | none       | none         |  |

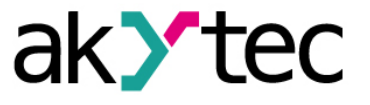

#### 6.21 Access protection

Three security parameters are available for the parameter access protection (**SECr** group):

oAPt – read access

W

| 0<br>0<br>0        | <b>oAPt</b> = 0<br><b>oAPt</b> = 1<br><b>oAPt</b> = 2 | <ul> <li>Access to all parameters</li> <li>Access only to LvoP group</li> <li>Access only to SP</li> </ul> |  |
|--------------------|-------------------------------------------------------|----------------------------------------------------------------------------------------------------|--|
| t <b>Pt</b> – writ | te access                                             |                                                                                                    |  |
| 0                  | <b>wtPt</b> = 0                                       | <ul> <li>Access to all parameters</li> </ul>                                                               |  |
| 0                  | <b>wtPt</b> = 1                                       | <ul> <li>Access only to LvoP group</li> </ul>                                                              |  |
| 0                  | <b>wtPt</b> = 2                                       | <ul> <li>Access only to r-S and SP</li> </ul>                                                              |  |
| 0                  | <b>wtPt</b> = 3                                       | <ul> <li>Access only to SP</li> </ul>                                                                      |  |
| 0                  | <b>wtPt</b> = 4                                       | – No access                                                                                                |  |
|                    |                                                       |                                                                                                    |  |

To access the group **SECr** enter the passcode 100 using the keys  $\bigtriangleup$  and  $\checkmark$ . These parameters have no effect on the access via RS485 network.

#### 6.22 Factory settings

To reset the device to the default settings switch it off **at least for 1 minute**, hold the  $\bigtriangleup$  and  $\bigotimes$  keys together and then switch the device on. When [---] appears on the upper display, release the keys. The settings will be reset to default values.

#### 6.23 Calibration

The device should be calibrated to restore the accuracy after a long-term operation or repair works with an effect on the measurement system. Calibration has to be carried out by the manufacturer, except the Position sensor joint calibration (see App. E). Contact the Technical Support of akYtec GmbH for further details.

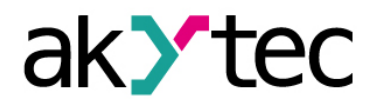

Before starting

► NOTICE

Before switching on, make sure that the device was stored at the specified ambient temperature (+1... +50°C) for at least 30 minutes.

#### 7.1 General

Three control modes are available: stand-alone, manual and via network.

After the device is powered on, the self-test is carried out, all LEDs are off and the digital outputs get deactivated for 2 seconds. If the self-test is not successful, the error cause is displayed (see Table D.1). Otherwise the process value is displayed on the upper display and the setpoint on the lower, the indicator **SP** lights that indicates that the Setpoint manual setting is activated (see 7.2).

The stand-alone control can be started or stopped in three ways:

- 1. Set **r-S** = rUn to start control, set **r-S** = StoP to stop it (see Table B.1, LvoP group).
- Close the contact on the digital input, if Remote start/stop is activated (inP2 = Evnt, see 6.4)
- 3. Change the r-S value via RS485 network

**Note:** Remote start/stop has a higher priority than the functional keys, but in the Manual control mode the functional keys have the highest priority (see 7.5).

The operator can control the state of the outputs with the indicators **OUT1**, **OUT2**. The indication depends on the type of output. For the digital output:

- indicator is on the output is activated
- indicator is off the output is deactivated

In the devices with an analog output the flashing indicator shows the output signal level:

- The indicator is off when the output signal is at its lowest level (4 mA for current, 0 V for voltage).
- The indicator starts to flash once per second, when the output signal level begins to grow.
- The indicator is steadily on, when the signal level reaches 20 mA or 10 V accordingly.

#### 7.2 Stand-alone control

In the Stand-alone control mode the output control signal is calculated by the control unit, the user only needs to optimise the PID settings (see. 7.3, 7.4), adjust the setpoint value and start the control mode.

The setpoint can be modified with the  $\bigtriangleup$  and  $\checkmark$  keys, if no access protection is activated (see 6.19). Press  $\overset{PROG}{}$  key to save the setpoint and go to the next operation parameter. Alternatively the setpoint can be modified via system menu (see 6.3) in the group **LvoP**.

**Note:** Select the mode in which the setpoint is displayed if more than one display modes are included (see 6.18). The function Setpoint manual setting is in the display modes 1 and 3 available.

#### 7.3 Autotuning

The Autotuning determines the best PID components with respect to the process behaviour.

To start the Autotuning:

- set the setpoint **SP** (see 7.2)
- set Control initial value Pv0 (see 6.12)

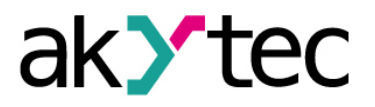

- set **r-S** = rUn to start control
- set **At** = rUn to start the Autotuning (not available if **r-S** = StoP)

The  $\boldsymbol{\mathsf{AT}}$  indicator is on if the Autotuning is active.

During the Autotuning the regulator operates in the on-off control mode. The parameters **P**, **i**, **d** will be calculated and saved.

Once the Autotuning has been finished, the **AT** indicator turns off and the Control mode is started. If an error occurs during the Autotuning, the Autotuning will be stopped and the indicator **AT** starts to blink.

Note:

- Use the Autotuning only when the controlled system allows noticeable fluctuations of the process value relative to the setpoint. Otherwise, the PID parameters should be set manually (see 7.4) on the basis of existing information on the process inertia.
- It is not recommended to modify the parameters during the Autotuning.
- If Autotuning fails, stop control, restart the device and start the Autotuning again.

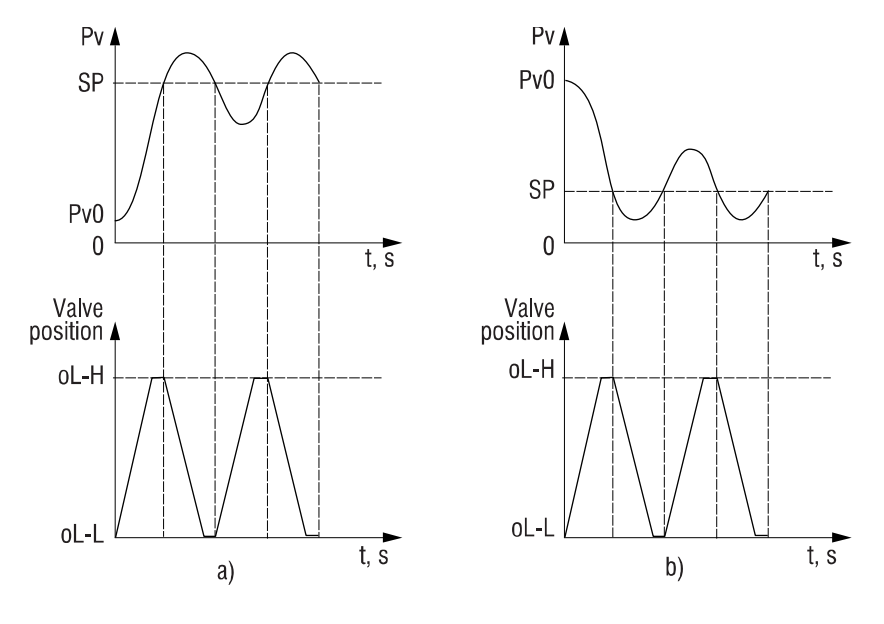

Fig. 7.1 Autotuning

## 7.4 Manual Tuning

If the characteristics of the process are known, the PID factors can be set manually.

The parameter **P** can be set in measuring units within the range 0.1...999.9 for temperature sensors (RTD and TC) and within the range 0.001...9999 for linear signals.

The parameter i can be set in seconds within the range 0...3999. If i = 0, the component I is not included in the control algorithm.

The parameter **d** can be set in seconds within the range 0...3999. If  $\mathbf{d} = 0$ , the component D is not included in the control algorithm.

## 7.5 Manual Control

If Manual control is activated, the outputs of the controller are only controlled by the operator using the functional keys; also Remote start/stop is not available.

Use the key combination PROG + to start Manual Control. If Manual Control is active, the indicator **MAN** lights and the outputs remain in the last position before mode activation.

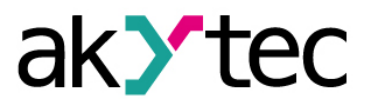

To exit the Manual control mode press the key |PROG| > 3 sec. The device will run the control mode specified in the parameter **r-L**.

#### 7.5.1 Digital output option

Display functions for the device with a position sensor:

Upper display – I1 Process value Pv1

Lower display – I2 Process value **Pv2** (position sensor)

Display functions for the device without position sensor:

Upper display – I1 Process value **Pv1** 

- Calculator output value LUPv, if inP2 = in.t2 and CALC = GrAF

Lower display – no function

Use the key  $\checkmark$  to open the valve and  $\checkmark$ . to close it.

#### 7.5.2 Analog output option

**Display functions:** 

Upper display - I1 Process value Pv1

Calculator output value LUPv, if inP2 = in.t2 and CALC = GrAF
 Lower display – valve position

Use the key and . to set the desired valve position on the lower display. When Manual Control has been ended, the calculated valve position is displayed. It can differ from the desired position because of the speed limitation.

#### 7.6 Control over Network

If Network control is activated, the outputs are only controlled by the Master device. The controller operates only as a Slave.

The device supports control over RS485 interface with the protocols Modbus RTU / Modbus ASCII.

The supported Modbus functions are shown in the Table C.1.

The implemented Modbus Exception Codes are shown in the Table C.2.

The complete list of parameters that can be accessed via Modbus network is shown in the Table C.3.

To select the control mode the parameter r-L (Network control) should be set:

| <b>r-L</b> = 0 | - Stand-alone control (default)     |
|----------------|-------------------------------------|
| <b>r-L</b> = 1 | <ul> <li>Network control</li> </ul> |

If **r-L** = 1, all control functions are deactivated, the indicator **COM** lights.

If **r-L** = 0, Stand-alone control is activated, the indicator **COM** is off.

To set the desired output signal via Modbus the value of the parameter **r.oUt** (Network control signal) should be specified in the range:

| -1.000+1.000 | <ul> <li>– output state for digital output</li> </ul> |
|--------------|-------------------------------------------------------|
| 0.0001.0000  | <ul> <li>– output level for analog output</li> </ul>  |

For the device with digital outputs the parameter **r.oUt** specifies the next step, not the valve position:

| <b>r.oUt</b> = -1     | <ul> <li>signal to close the valve</li> </ul>                   |
|-----------------------|-----------------------------------------------------------------|
| -1 < <b>r.oUt</b> < 0 | <ul> <li>signal to close the valve by (r.oUt x 100%)</li> </ul> |
| <b>r.oUt</b> = 0      | <ul> <li>signal to stop the valve</li> </ul>                    |
| 0 < <b>r.oUt</b> < 1  | <ul> <li>signal to open the valve by (r.oUt x 100%)</li> </ul>  |
| <b>r.oUt</b> = 1      | <ul> <li>signal to open the valve</li> </ul>                    |

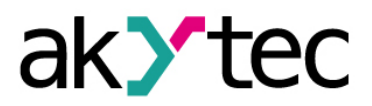

**Note:** Prove if  $\mathbf{r.oUt} = 0$  (current value) before writing the new value for the device with digital outputs. Otherwise, you can lose control over the real position of the valve.

For the device with analog output the parameter **r.oUt** specifies the valve position:

| <b>r.oUt</b> = 0 | - signal to close the valve                  |
|------------------|----------------------------------------------|
| <b>r.oUt</b> = 1 | <ul> <li>signal to open the valve</li> </ul> |

#### Note:

- 1. The parameters **r-L** and **r.oUt** are only available via network.
- 2. The parameter **r-L** is initiated with 0 every time the device is switched on or restarted via Modbus using the command **init** (see Table C1, **Comm** group).

#### 7.7 Errors

The device monitors the integrity of the transmitters connected to the inputs. Sensor error is generated when the sensor fails or when the measured value is outside the measuring range (see Table 2.3).

In case of a thermocouple shirt-circuit the "cold end" temperature will be displayed. The detailed descriptions of errors and remedy actions are given in Table D.1.

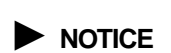

Switch off the device before checking the sensor and connection lines. Use only the measuring device with the output voltage max. 4.5 V to prevent the device damage during the circuit integrity check. Disconnect the sensor in case of higher voltages.

For Output safe state in case of error see 6.16.3.

# Maintenance

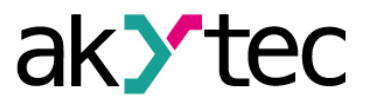

#### 8 Maintenance

The maintenance includes:

- cleaning of the housing and terminal blocks from dust, dirt and debris
- checking the fastening of the device
- checking the wiring (connecting leads, fastenings, mechanical damage).

The device should be cleaned with a damp cloth only. No abrasives or solvent-containing cleaners may be used. The safety information in section 3 must be observed when carrying out maintenance.

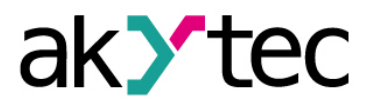

# Transportation and storage

# 9 Transportation and storage

Pack the device in such a way as to protect it reliably against impact for storage and transportation. The original packaging provides optimum protection.

If the device is not taken immediately after delivery into operation, it must be carefully stored at a protected location. The device should not be stored in an atmosphere with chemically active substances.

Permitted storage temperature: -25...+55 °C

# 

Transport damage, completeness The device may have been damaged during transportation. Check the device for transport damage and completeness! Report the transport damage immediately to the shipper and akYtec GmbH!

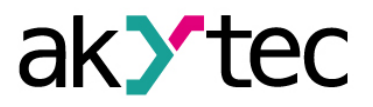

# 10 Scope of delivery

| _ | TRM212       | 1 |
|---|--------------|---|
| _ | Short guide  | 1 |
| _ | Mounting kit | 1 |
| _ | Gasket       | 1 |

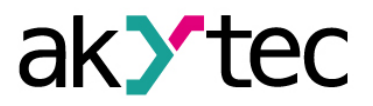

# Appendix A Dimensions

# Appendix A Dimensions

Max. panel thickness 15 mm

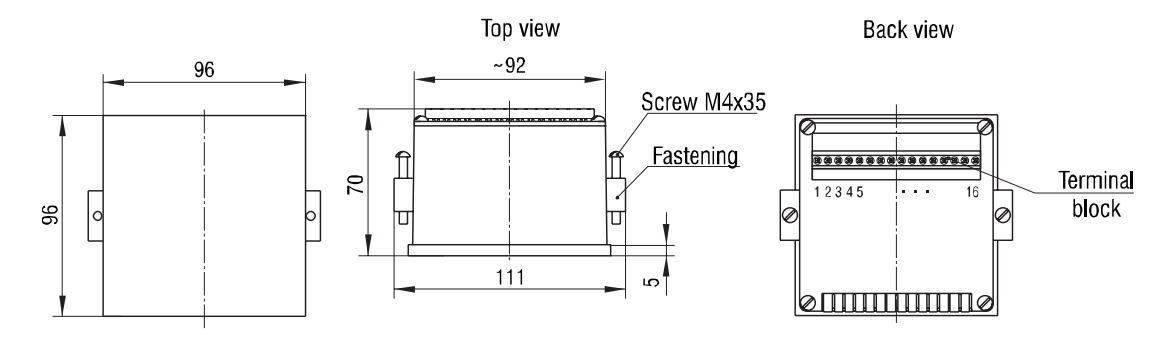

Fig. A.1 External dimensions TRM212-H1

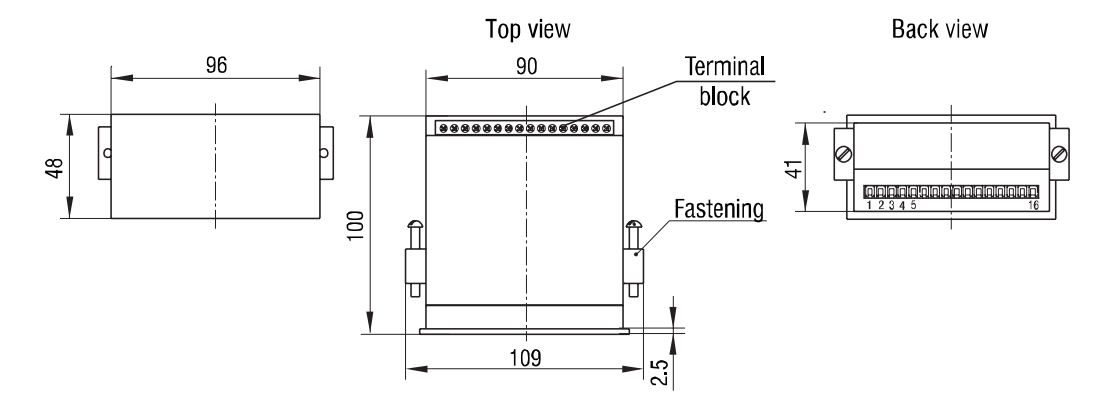

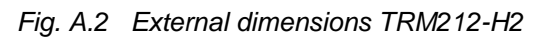

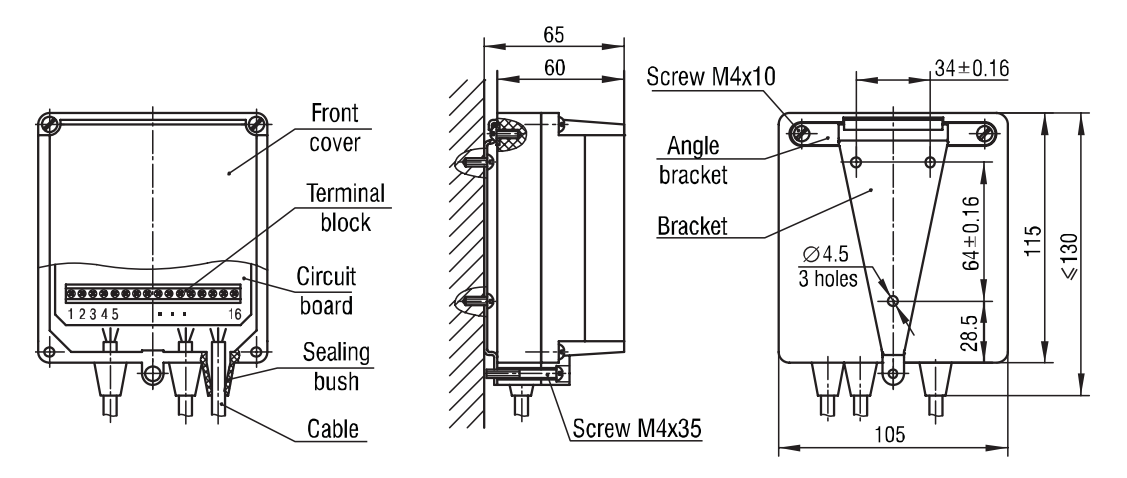

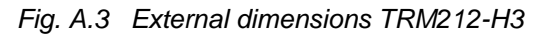

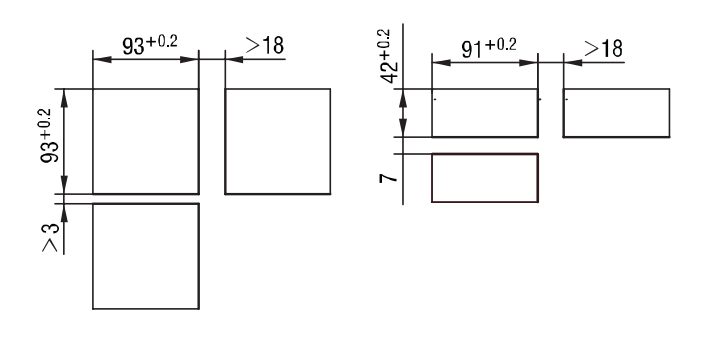

Fig. A.4 Panel mount TRM212-H1 (left) and TRM212-H2 (right)

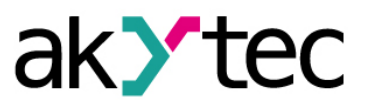

# Appendix B Configuration parameters

# Appendix B Configuration parameters

Table B.1Configuration parameters

| No | Name             | Display          | Parameter                 | Valid value | Meaning       | Factory    |          |            |  |
|----|------------------|------------------|---------------------------|-------------|---------------|------------|----------|------------|--|
|    | Operation (LvoP) |                  |                           |             |               |            |          |            |  |
| 1  | Pv1              | Р <sub>Ц</sub> ( | I1 Process value          |             |               |            |          |            |  |
| 2  | Pv2              | Pu2              | I2 Process value          |             |               |            |          |            |  |
| 3  | LUPv             | LUPu             | Calculator output value   | -19999999   |               |            |          |            |  |
| 4  | SP               | <br>5P           | Setpoint                  | SL-LSL-H    |               | 30.0       |          |            |  |
| 5  | SEt.P            |                  | Current setpoint value    | SL-LSL-H    |               |            |          |            |  |
|    |                  | ,                |                           | rUn         | Start         |            |          |            |  |
| 6  | r-S              | r-5              | Remote Start/Stop         | StoP        | Stop          | Stop       |          |            |  |
|    |                  |                  |                           | rUn         | Start         |            |          |            |  |
| 7  | At               | RĿ               | Autotuning <sup>(1)</sup> | StoP        | Stop          | Stop       |          |            |  |
| 8  | о                | Ì                | Current output signal     | 0100 %      | read only     |            |          |            |  |
|    |                  |                  | Basic setti               | ngs (init)  |               |            |          |            |  |
|    |                  |                  |                           | r 385       | Pt50          | -          |          |            |  |
|    |                  |                  |                           | r.385       | Pt100         |            |          |            |  |
|    |                  |                  |                           |             | ) <i>2E r</i> | 50P (GOST) |          |            |  |
|    |                  |                  |                           | 1 EE.r      | 100P (GOST)   |            |          |            |  |
|    |                  |                  |                           |             | r-21          | 46P (GOST) |          |            |  |
|    |                  |                  |                           | r 426       | Cu100         | -          |          |            |  |
|    |                  |                  |                           | r.426       | Cu50          |            |          |            |  |
|    |                  |                  |                           | r-23        | 53M (GOST)    |            |          |            |  |
|    |                  |                  |                           | r 428       | 50M (GOST)    |            |          |            |  |
|    |                  |                  |                           | r.428       | 100M (GOST)   |            |          |            |  |
|    |                  |                  |                           | E_R (       | A             |            |          |            |  |
|    |                  |                  |                           |             |               |            | <br>E R2 | A-2 (GOST) |  |
| 1  | in.t1            | ርጣይ የ            | I1 Sensor                 | <br>E_R3    | A-3 (GOST)    | Pt100      |          |            |  |
|    |                  |                  |                           | ЕЬ          | В             |            |          |            |  |
|    |                  |                  |                           | <u>ت</u>    | J             | -          |          |            |  |
|    |                  |                  |                           | EY          | К             |            |          |            |  |
|    |                  |                  |                           | E_L         | L (GOST)      | -          |          |            |  |
|    |                  |                  |                           | En          | N             |            |          |            |  |
|    |                  |                  |                           | <br>Er      | R             |            |          |            |  |
|    |                  |                  |                           | E5          | S             |            |          |            |  |
|    |                  |                  |                           | EŁ          | Т             |            |          |            |  |
|    |                  |                  |                           | <i>.</i>    | 0-5 mA        |            |          |            |  |
|    |                  |                  |                           | 20.20       | 0-20 mA       |            |          |            |  |
|    |                  |                  |                           | Z4.20       | 4-20 mA       |            |          |            |  |

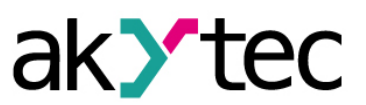

Appendix B Configuration parameters

| No | Name  | Display          | Parameter                            | Valid value    | Meaning                                 | Factory |
|----|-------|------------------|--------------------------------------|----------------|-----------------------------------------|---------|
|    |       |                  |                                      | U- 50          | -50+50 mV                               |         |
|    |       |                  |                                      | <u>и</u> д_ (  | 0-1 V                                   |         |
| _  |       |                  | I1 Decimal point dis-                | 0              | 0000                                    |         |
| 2  | dPt1  | מאב ו            | played <sup>(3)</sup>                | 1              | 000.0                                   | 1       |
|    |       |                  |                                      | 0              | 0000                                    |         |
| 3  | dP1   | י קג             | 11 Decimal point <sup>(4)</sup>      | 1              | 000.0                                   | 1       |
| Ŭ  |       |                  | 2                                    | 00.00          |                                         |         |
|    |       |                  |                                      | 3              | 0.000                                   |         |
| 4  | in.L1 | in.L I           | 11 Signal lower limit <sup>(4)</sup> | -19999999      | affected by dP1                         | 0.0     |
| 5  | in.H1 | En.H I           | I1 Signal upper limit <sup>(4)</sup> | -19999999      | affected by <b>dP1</b>                  | 100.0   |
| 6  | Sqr1  | 59r (            | I1 Square root <sup>(3)</sup>        | ON<br>OFF      |                                         | OFF     |
| 7  | SH1   | 5H (             | I1 Offset                            | -500500        | affected by <b>dP1</b>                  | 0.0     |
| 8  | KU1   | ו עץ             | I1 Slope                             | 0.52.0         |                                         | 1.000   |
| 9  | Fb1   | FЬ (             | I1 Filter bandwidth                  | 09999          | affected by <b>dP1</b>                  | 0.0     |
| 10 | inF1  | inF (            | I1 Filter time<br>constant           | OFF<br>1999 s  |                                         | OFF     |
| 11 | in.t2 | īn.tZ            | I2 Sensor (5)                        | see            | in.t1                                   | Pt100   |
| 10 | dD+2  | (D) 7            | I2 Decimal point                     | 0              | 0000                                    | 1       |
| 12 | uriz  |                  | displayed <sup>(3)(5)</sup>          | 1              | 000.0                                   | 1       |
|    |       |                  | I2 Decimal point <sup>(4)(5)</sup>   | 0              | 0000                                    | 1       |
| 13 | dP2   | dP2              |                                      | 1              | 000.0                                   |         |
|    |       |                  |                                      | 3              | 0.00                                    |         |
| 14 | in.L2 | īn.LZ            | I2 Signal lower limit                | -19999999      | affected by <b>dP2</b>                  | 0.0     |
| 15 | in.H2 | īn.H2            | I2 Signal upper limit                | -19999999      | affected by <b>dP2</b>                  | 100.0   |
| 10 | Caro  | <i>F</i> <b></b> | 12  Converse rest (4)(5)             | ON             |                                         | OFF     |
| 16 | Sqr2  | ይሄרረ             | 12 Square root (4)(3)                | OFF            |                                         | UFF     |
| 17 | SH2   | 5H2              | I2 Offset (5)                        | -500500        | affected by <b>dP2</b>                  | 0.0     |
| 18 | KU2   | 2114             | 12 Slope (5)                         | 0.52.0         |                                         | 1.000   |
| 19 | Fb2   | Fb2              | I2 Filter bandwidth (5)              | 099999         | affected by dP2                         | 0.0     |
| 20 | inF2  | -F7              | I2 Filter time                       | OFF            | -                                       | OFF     |
|    |       |                  |                                      | 1999 s         |                                         |         |
|    |       |                  | Advanced settin                      | gs / LBA (Adv) | Γ                                       |         |
|    |       |                  |                                      | OFF            | no function                             |         |
|    |       |                  | Auxiliary input function             | in.t2          | in <b>in.t2</b> selected sensor         | OFF     |
| 1  | inP2  | CnP2             |                                      | Evnt           | Remote start/stop<br>(isolated contact) |         |
|    |       |                  |                                      | v.Ptr          | Potentiometer                           |         |

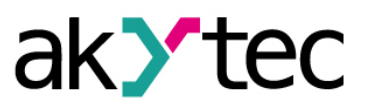

Appendix B Configuration parameters

| No | Name | Display           | Parameter                                  | Valid value       | Meaning                                     | Factory |
|----|------|-------------------|--------------------------------------------|-------------------|---------------------------------------------|---------|
|    |      |                   |                                            | v.CS              | Position sensor<br>with current out-<br>put |         |
|    |      |                   |                                            | A.SUm             | weighted sum<br>(K1*Pv1+K2*Pv2)             |         |
| 2  |      | roi r             | Calculator function <sup>(5)</sup>         | rAt               | ratio<br>(K1*Pv1/K2*Pv2)                    | A SI Im |
| 2  | UALU |                   |                                            | SqPv              | square root of<br>weighted sum              | A.0011  |
|    |      |                   |                                            | GrAF              | setpoint<br>correction                      |         |
| 3  | KPv1 | ዞዋ <sub>ሀ</sub> ( | <b>Pv1</b> weight factor <sup>(5)(8)</sup> | -19.9999.99       |                                             | 1.00    |
| 4  | KPv2 | HPu2              | Pv2 weight factor <sup>(5)(8)</sup>        | -19.9999.99       | KPv2 ≠ 0<br>if CALC= rAt                    | 1.00    |
| 5  | SL-L | 5L-L              | Setpoint lower limit                       | -19993000         | affected by <b>dP1</b>                      | -199,9  |
| 6  | SL-H | 5L-H              | Setpoint upper limit                       | -19993000         | affected by <b>dP1</b>                      | 3000    |
| 7  | orEU | õr EU             | Control function                           | or-r              | Heating                                     | or-r    |
| 8  | Pv0  | Р. П              | Initial value                              | -100200           | Cooling                                     | 20      |
| -  |      | ,                 | "Quickly to Setpoint"                      | OFF               |                                             |         |
| 9  | rAmP | - ዘብዖ             | mode                                       | ON                |                                             | OFF     |
| 10 | Р    | Р                 | P component (propor-<br>tional band)       | 0.0019999         | affected by <b>dP1</b>                      | 30.0    |
| 11 | i    | Ĺ                 | l component (integral time)                | 03999 s           |                                             | 100     |
| 12 | d    | Ь                 | D component (deriva-<br>tive time)         | 03999 s           |                                             | 20      |
| 13 | db   | ďЪ                | Control deadband                           | 0200              | affected by <b>dP1</b>                      | 0.0     |
| 14 | vSP  | uSP               | Setpoint ramp                              | 09999             | affected by <b>dP1</b>                      | 0.0     |
| 15 | oL-L | āL-L              | Output lower limit                         | 0 <b>oL-H</b> %   |                                             | 0       |
| 16 | oL-H | ۵L-H              | Output upper limit                         | <b>oL-L</b> 100 % |                                             | 100     |
|    |      |                   |                                            | CLoS              | closed                                      | 01.00   |
| 17 | mvEr | ñuEr              | Output safe state                          | HoLd              | stop                                        | CLOS    |
|    |      |                   |                                            | 0100              | analog value                                | 0       |
| 18 | mdSt | nd5t              | Output stop state (6)                      | mVSt              | mvSt value                                  | mVSt    |
| 19 | mVSt | กับรีะ            | Output stop level                          | see               | mdSt                                        |         |
| 20 | LbA  | <i>LЪЯ</i>        | LBA time                                   | 09999 s           | deactivated if<br>LbA = 0                   | 0       |
| 21 | LbAb | <i>LЪЯ</i> Ь      | LBA range                                  | 099999            | not available if<br>LbA = 0                 | 10.0    |
| 22 | ALt  | RLE               | Alarm mode (6)                             | see Table 6.4     |                                             | 0       |
| 23 | AL-d | RL-d              | Alarm threshold (6)                        | -19993000         | affected by <b>dP1</b>                      | 10.0    |

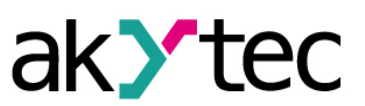

| Appendix B | Configuration parameters |
|------------|--------------------------|
|------------|--------------------------|

| No | Name                  | Display     | Parameter                               | Valid value             | Meaning                                                                | Factory |  |
|----|-----------------------|-------------|-----------------------------------------|-------------------------|------------------------------------------------------------------------|---------|--|
| 24 | AL-H                  | AL-H        | Alarm Hysteresis                        | 03000                   | affected by <b>dP1</b>                                                 | 0.0     |  |
|    | Valve settings (vALv) |             |                                         |                         |                                                                        |         |  |
| 1  | v.mot                 | u.ñot       | Full stroke time                        | 5999 s                  |                                                                        | 30      |  |
| 2  | v.db                  | u.db        | Valve deadband                          | 09999 ms<br>0100 %      | for analog output<br>for digital output                                | 0       |  |
| 3  | v.GAP                 | u.GRP       | Dead time (7)                           | 0.010.0 s               |                                                                        | 0.0     |  |
| 4  | v.REV                 | u.rEu       | Backlash time (7)                       | 0.010.0 s               |                                                                        | 0.0     |  |
| 5  | v.toF                 | u.tōF       | Forcing pulse interval                  | OFF<br>0.09.0           | to hold the valve<br>without position<br>sensor in the end<br>position | 2       |  |
|    |                       |             | Display sett                            | ings (diSP)             | poonon                                                                 |         |  |
| 1  | diS1                  | dī5 (       | Display mode 1                          | ON<br>OFF               |                                                                        | ON      |  |
| 2  | diS2                  | dī52        | Display mode 2                          | ON<br>OFF               |                                                                        | OFF     |  |
| 3  | diS3                  | dī53        | Display mode 3                          | ON<br>OFF               |                                                                        | OFF     |  |
| 4  | diS4                  | dC54        | Display mode 4 <sup>(6)</sup>           | ON<br>OFF               |                                                                        | OFF     |  |
| 5  | diS5                  | dC55        | Display mode 5 <sup>(6)</sup>           | ON<br>OFF               |                                                                        | OFF     |  |
| 6  | rEt                   | rEt         | Rest time                               | 599 s                   | quit configuration if<br>no keypad activity                            | OFF     |  |
|    |                       |             | Remote Setpoint A                       | OFF<br>diustment (GrAF) | function inactive                                                      |         |  |
| 1  | nodE                  | nõdE        | Number of nodes                         | 110                     |                                                                        | 1       |  |
| 2  | X1                    | <u> </u>    | Auxiliary input signal                  | -19993000               | affected by dP2                                                        | 0.0     |  |
| 3  | Y1                    | 41          | Corrective value                        | -19993000               | affected by dP1                                                        | 0.0     |  |
|    |                       |             |                                         |                         |                                                                        |         |  |
| 20 | X10                   | <u>ت</u> (1 | Auxiliary input signal                  | -19993000               | affected by dP2                                                        |         |  |
| 21 | Y10                   | У (П        | Corrective value                        | -19993000               | affected by dP1                                                        |         |  |
|    |                       |             | RS485 netwo                             | ork (Comm)              |                                                                        |         |  |
|    |                       |             |                                         | <u>a</u> ĽEn            | akYtec                                                                 |         |  |
| 1  | Prot                  | Prot        | Protocol                                | ñrEll                   | Modbus RTU                                                             | σĽΕn    |  |
|    |                       |             |                                         | n.RSE                   | Modbus ASCII                                                           |         |  |
| 2  | bPS                   | <i>ЪР</i> 5 | Baud rate                               | 2.4115.2 kbit/s         |                                                                        | 115.2   |  |
| 3  | A.LEn                 | R.LEn       | Address bits                            | 8<br>11                 |                                                                        | 8       |  |
| 4  | Addr                  | Rddr        | Address <sup>(9)</sup>                  | 02047                   |                                                                        | 0       |  |
| 5  | rSdL                  | r 5dL       | Respose delay                           | 145 ms                  |                                                                        | 20      |  |
|    |                       |             | Access protection (                     | SECr) PASS = 100        |                                                                        |         |  |
|    |                       |             |                                         | 0                       | to all parameters                                                      |         |  |
| 1  | oAPt                  | āRP£        | Read access                             | 1                       | only to LvoP group                                                     | 0       |  |
| 2  | wtPt                  |             | Write access                            | 2                       | only to <b>SP</b>                                                      | 0       |  |
| 2  | WIIL                  |             | *************************************** |                         |                                                                        | U       |  |

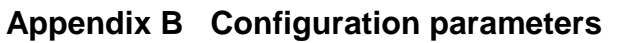

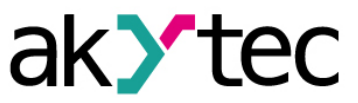

| No | Name | Display | Parameter | Valid value | Meaning                          | Factory |
|----|------|---------|-----------|-------------|----------------------------------|---------|
|    |      |         |           | 1           | only to LvoP group               |         |
|    |      |         |           | 2           | only to <b>r-S</b> and <b>SP</b> |         |
|    |      |         |           | 3           | only to SP                       |         |
|    |      |         |           | 4           | no access                        |         |

<sup>(1)</sup> Displayed if r-S = rUn

<sup>(2)</sup> Displayed if r-S = StoP

<sup>(3)</sup> Displayed for temperature sensor only

<sup>(4)</sup> Displayed for linear signal only

<sup>(5)</sup> Displayed if inP2 = int2

<sup>(6)</sup> Displayed for analog output option

<sup>(7)</sup> Displayed for digital output option

<sup>(8)</sup> Displayed if **CALC**  $\neq$  GrAF

<sup>(9)</sup> Valid values:

- 0...255 for **Prot** =  $\overline{a} \stackrel{\text{def}}{=} \overline{E} \cap$  and **A.LEn** = 8
- 0...2047 for **Prot** = and **A.LEn** = 11

- 0...247 for **Prot** = n= LU or n=51

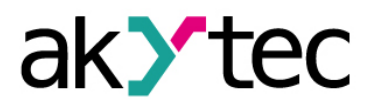

# Appendix C Modbus register

# Appendix C Modbus register

| Table C.1 | Modbus | <b>Functions</b> | Supported |
|-----------|--------|------------------|-----------|
|-----------|--------|------------------|-----------|

| Function code<br>(hex) | Description              | Note                                   |
|------------------------|--------------------------|----------------------------------------|
| 03 (0x03)              | Read Holding Registers   | Group request not enabled              |
| 16 (0x10)              | Write Multiple Registers | Group request not enabled              |
| 08 (0x08)              | Serial line diagnostic   | Only sub-function 0 supported - Return |
|                        |                          | Query Data                             |

#### Table C.2 Modbus Exception Codes

| Code | Name                 | Meaning                               |
|------|----------------------|---------------------------------------|
| 01   | ILLEGAL FUNCTION     | Function not supported                |
| 02   | ILLEGAL DATA ADDRESS | Invalid register number (not used)    |
|      |                      | Invalid data:                         |
| 03   | ILLEGAL DATA VALUE   | - Value out of range                  |
|      |                      | - Response is longer than the size of |
|      |                      | communication buffer                  |
|      |                      | - Number of data bytes does not match |
|      |                      | the declared one                      |
| 04   | SLAVE DEVICE FAILURE | Command cannot be executed            |

#### Table C.3 Modbus Registers

| Parameter<br>name              | Description                     | Address (hex) | Data<br>format | Decimal places |
|--------------------------------|---------------------------------|---------------|----------------|----------------|
|                                | Function 0x0                    | 3, read only  |                |                |
| StAt                           | Status Register (see Table C.5) | 0x0000        | Binary         | _              |
| Pv1                            | I1 Process value                | 0x0001        | INT16          | *              |
| Pv2                            | I2 Process value                | 0x0002        | INT16          | **             |
| LUPv                           | Calculator output value         | 0x0003        | INT16          | *              |
| SP                             | Setpoint                        | 0x0004        | INT16          | *              |
| SEt.P                          | Current setpoint value          | 0x0005        | INT16          | *              |
| 0                              | Calculated control signal       | 0x0006        | UINT16         | 0              |
| Function 0x03/0x10, read/write |                                 |               |                |                |
| r-L                            | Network control                 | 0x0007        | UINT16         | 0              |
| r.oUt                          | Network control signal          | 0x0008        | UINT16         | 3              |
| r-S                            | Remote Start/Stop               | 0x0009        | UINT16         | 0              |
| At                             | Autotuning                      | 0x000A        | UINT16         | 0              |
| Function 0x03, read only       |                                 |               |                |                |
| dEv                            | Device name                     | 0x10000x1003  | Char[8]        | _              |
| vEr                            | Firmware version                | 0x10040x1007  | Char[8]        | _              |
| StAt                           | Status Register (see Table C.5) | 0x1008        | Binary         | _              |
| Pv1                            | I1 Process value                | 0x10090x100A  | Float32        | _              |
| Pv2                            | I2 Process value                | 0x100B0x100C  | Float32        | _              |
| LUPv                           | Calculator output value         | 0x100D0x100E  | Float32        | _              |
| SP                             | Setpoint                        | 0x100F0x1010  | Float32        | -              |

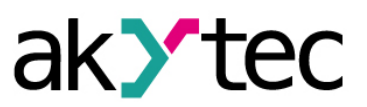

# Appendix C Modbus register

| SEt.P | Current setpoint value                  | 0x10110x1012 | Float32     | _ |  |  |
|-------|-----------------------------------------|--------------|-------------|---|--|--|
| 0     | Calculated control signal               | 0x10130x1014 | Float32     | - |  |  |
|       | Function 0x03/0x10, read/write          |              |             |   |  |  |
| Prot  | Protocol                                | 0x0100       | UINT16      | 0 |  |  |
| bPS   | Baud rate                               | 0x0101       | UINT16      | 0 |  |  |
| A.LEn | Address bits                            | 0x0102       | UINT16      | 0 |  |  |
| Addr  | Address                                 | 0x0103       | UINT16      | 0 |  |  |
| rSdL  | Response delay                          | 0x0104       | UINT16      | 0 |  |  |
| LEn   | Data bits                               | 0x0105       | UINT16      | 0 |  |  |
| PrtY  | Parity                                  | 0x0106       | UINT16      | 0 |  |  |
| Sbit  | Stop bits                               | 0x0107       | UINT16      | 0 |  |  |
| n.Err | Last network error code                 | 0x0108       | Hex<br>word | 0 |  |  |
| PrtL  | Apply new network protocol<br>(command) | 0x0109       | UINT16      | _ |  |  |
| APLY  | Apply new network settings (command)    | 0x010A       | UINT16      | _ |  |  |
| init  | Device restart (command)                | 0x010B       | UINT16      | _ |  |  |
| in.t1 | I1 Sensor                               | 0x0200       | UINT16      | 0 |  |  |
| dPt1  | I1 Decimal point displayed              | 0x0201       | UINT16      | 0 |  |  |
| dP1   | I1 Decimal point                        | 0x0202       | UINT16      | 0 |  |  |
| in.L1 | I1 Signal lower limit                   | 0x0203       | INT16       | * |  |  |
| in.H1 | I1 Signal upper limit                   | 0x0204       | INT16       | * |  |  |
| SH1   | I1 Offset                               | 0x0205       | INT16       | * |  |  |
| KU1   | I1 Slope                                | 0x0206       | UINT16      | 3 |  |  |
| Fb1   | I1 Filter bandwidth                     | 0x0207       | UINT16      | * |  |  |
| inF1  | I1 Filter time constant                 | 0x0208       | UINT16      | 0 |  |  |
| Sqr1  | I1 Square root                          | 0x0209       | UINT16      | 0 |  |  |
| in.t2 | I2 Sensor                               | 0x020A       | UINT16      | 0 |  |  |
| dPt2  | I2 Decimal point displayed              | 0x020B       | UINT16      | 0 |  |  |
| dP2   | I2 Decimal point                        | 0x020C       | UINT16      | 0 |  |  |
| in.L2 | I2 Signal lower limit                   | 0x020D       | INT16       | * |  |  |
| in.H2 | I2 Signal upper limit                   | 0x020E       | INT16       | * |  |  |
| SH2   | I2 Offset                               | 0x020F       | INT16       | * |  |  |
| KU2   | I2 Slope                                | 0x0210       | UINT16      | 3 |  |  |
| Fb2   | I2 Filter bandwidth                     | 0x0211       | UINT16      | * |  |  |
| inF2  | I2 Filter time constant                 | 0x0212       | UINT16      | 0 |  |  |
| Sqr2  | I2 Square root                          | 0x0213       | UINT16      | 0 |  |  |
| inP2  | Auxiliary input function                | 0x0300       | UINT16      | 0 |  |  |
| CALC  | Calculator function                     | 0x0301       | UINT16      | 0 |  |  |
| kPv1  | PV1 weight factor                       | 0x0302       | INT16       | 2 |  |  |
| kPv2  | PV2 weight factor                       | 0x0303       | INT16       | 2 |  |  |
| SL-L  | Setpoint lower limit                    | 0x0304       | INT16       | * |  |  |

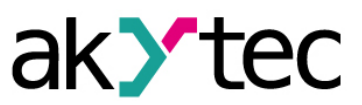

| Appendix C Modbus registe |
|---------------------------|
|---------------------------|

| SL-H           | Setpoint upper limit                                                                                                    |  | 0x0305 | INT16  | * |
|----------------|----------------------------------------------------------------------------------------------------|--|--------|--------|---|
| orEU           | Control function                                                                                                    |  | 0x0306 | UINT16 | 0 |
| Pv0            | Initial value                                                                                                    |  | 0x0307 | INT16  | 0 |
| rAmP           | "Quickly to Setpoint" mode                                                                                                    |  | 0x0308 | UINT16 | 0 |
| Р              | P component (proportional band)                                                                                                    |  | 0x0309 | UINT16 | * |
| i              | I component (integral time)                                                                                                    |  | 0x030A | UINT16 | 0 |
| d              | D component (derivative time)                                                                                                    |  | 0x030B | UINT16 | 0 |
| db             | Control deadband                                                                                                    |  | 0x030C | UINT16 | * |
| vSP            | Setpoint ramp                                                                                                    |  | 0x030D | UINT16 | * |
| oL-L           | Output lower limit                                                                                                    |  | 0x030E | UINT16 | 0 |
| oL-H           | Output upper limit                                                                                                    |  | 0x030F | UINT16 | 0 |
| LbA            | LBA detection time                                                                                                    |  | 0x0310 | UINT16 | 0 |
| LbAb           | LBA detection range                                                                                                    |  | 0x0311 | UINT16 | * |
| mvEr           | Output safe state                                                                                                    |  | 0x0312 | UINT16 | 0 |
| mvSt           | Output stop level                                                                                                    |  | 0x0313 | UINT16 | 0 |
| mdSt           | Output stop state                                                                                                    |  | 0x0314 | UINT16 | 0 |
| ALt            | Alarm mode                                                                                                    |  | 0x0315 | UINT16 | 0 |
| AL-d           | Alarm threshold                                                                                                    |  | 0x0316 | UINT16 | * |
| AL-H           | Alarm Hysteresis                                                                                                    |  | 0x0317 | UINT16 | * |
| v.mot          | Full stroke time                                                                                                    |  | 0x0400 | UINT16 | 0 |
| v.db           | Valve deadband                                                                                                    |  | 0x0401 | UINT16 | 0 |
| v.GAP          | Dead time                                                                                                    |  | 0x0402 | UINT16 | 1 |
| v.rEv          | Backlash time                                                                                                    |  | 0x0403 | UINT16 | 1 |
| v.toF          | Forcing pulse interval                                                                                                    |  | 0x0404 | UINT16 | 0 |
| rEt            | Rest time                                                                                                    |  | 0x0500 | UINT16 | 0 |
| diS1           | Display mode 1                                                                                                    |  | 0x0501 | UINT16 | 0 |
| diS2           | Display mode 2                                                                                                    |  | 0x0502 | UINT16 | 0 |
| diS3           | Display mode 3                                                                                                    |  | 0x0503 | UINT16 | 0 |
| diS4           | Display mode 4                                                                                                    |  | 0x0504 | UINT16 | 0 |
| diS5           | Display mode 5                                                                                                    |  | 0x0505 | UINT16 | 0 |
| nodE           | Number of nodes                                                                                                    |  | 0x0500 | UINT16 | 0 |
| X1             | Auxiliary input signal 0x0501                                                                                                    |  | 0x0501 | INT16  | * |
| Y1             | Corrective value 0x0502                                                                                                    |  | INT16  | *      |   |
| X2X10<br>Y2Y10 | X2 (0x0603) Y2 (0x0604) X3 (0x0605) Y3 (0x0606)         X4 (0x0607) Y4 (0x0608) X5 (0x0609) Y5 (0x060A)         X6 (0x060B) Y6 (0x060C) X7 (0x060D) Y7 (0x060E)         INT16         X8 (0x060F) Y8 (0x0610) X9 (0x0611) Y9 (0x0612)         X10 (0x0613) Y10 (0x0614) |  |        | *      |   |
| oAPt           | Read access                                                                                                    |  | 0x0700 | UINT16 | 0 |
| wtPt           | Write access                                                                                                    |  | 0x0701 | UINT16 | 0 |

#### Note:

\* – see **dP1** 

\*\* – see **dP2** 

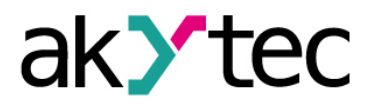

# Appendix C Modbus register

Table C.4 Data format

| Data     | Description                                                                 |  |
|----------|-----------------------------------------------------------------------------|--|
| format   | Description                                                                 |  |
|          | 2-byte integer                                                              |  |
|          | When transmitting the parameter the format X*10 <sup>-n</sup> is used,      |  |
| UINT16   | where X – integer value                                                     |  |
|          | n – power of 10 (specified in the column "Decimal places" for each parame-  |  |
|          | ter)                                                                        |  |
|          | 2-byte signed integer                                                       |  |
|          | When transmitting the parameter the format X*10 <sup>-n</sup> is used,      |  |
| INT16    | where X – integer value                                                     |  |
|          | n – power of 10 (specified in the column "Decimal places" for each parame-  |  |
|          | ter)                                                                        |  |
| Float32  | 4-byte floating-point "Big-endian"                                          |  |
| Char[8]  | String of 8 symbols 1 byte each, direct order                               |  |
| Hex word | 2-byte integer in hexadecimal format                                        |  |
|          | 2-byte numbers in binary format                                             |  |
| Binary   | When transmitting the bit numbering starts at zero for the most significant |  |
|          | bit (MSB 0)                                                                 |  |

| Table C.5 | Parameter StAt | - bit assignment |
|-----------|----------------|------------------|
|-----------|----------------|------------------|

| Bit No. | Assignment                      |
|---------|---------------------------------|
| 0       | Analog input error              |
| 1       | 0                               |
| 2       | 0                               |
| 3       | Other error (e.g. Er.Ad, Er.64) |
| 4       | Relay 1 on                      |
| 5       | Relay 2 on                      |
| 6       | Network control (r-L)           |
| 7       | 0                               |
| 8       | Manual control                  |
| 9       | Remote Start/Stop               |
| 10      | Autotuning                      |
| 11      | LBA                             |
| 12 - 15 | 0                               |

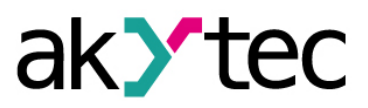

# Appendix D Error causes and remedies

#### Table D.1

| Error                                                                                                  | Potential cause                                                                                                    | Remedy                                                                                                    |
|----------------------------------------------------------------------------------------------------|----------------------------------------------------------------------------------------------------|----------------------------------------------------------------------------------------------------|
|                                                                                                    | Sensor failure                                                                                                    | Replace the sensor                                                                                                    |
|                                                                                                    | Open circuit or short circuit be-                                                                                     | Remove the cause                                                                                                    |
|                                                                                                    | tween the sensor and the device                                                                                       |                                                                                                    |
| Err.5                                                                                                  | Wrong sensor type                                                                                                    | Select the correct sensor type                                                                                                 |
| Control mode,<br>sensor connected                                                                      | Incorrect 2-wire connection                                                                                           | Install the jumper between ter-<br>minals 9-10 for I1 and 13-14 for<br>I2                                                      |
|                                                                                                    | Incorrect sensor connection                                                                                           | See Fig. 5.1                                                                                                    |
|                                                                                                    | 4-20 mA signal connected without shunt resistor                                                                       | Connect a shunt resistor (see 5.2.1)                                                                                           |
|                                                                                                    | Position sensor break                                                                                                 | Replace the sensor                                                                                                    |
| <i>Err.P</i><br>displayed in the                                                                       | Open circuit or short circuit be-<br>tween the sensor and the device                                                  | Remove the cause                                                                                                    |
| lower display, control mode,                                                                           | Incorrect position sensor connec-<br>tion                                                                             | See Fig. 5.1                                                                                                    |
| position sensor                                                                                        | Wrong position sensor type                                                                                            | Select the correct sensor type                                                                                                 |
| connected                                                                                              | Position sensor has not been cali-<br>brated                                                                          | Carry out the joint calibration (see App. E)                                                                                   |
| Err.E                                                                                                  | Zero denominator in ratio calcula-                                                                                    | Set <b>KPv2</b> ≠ 0<br>Check the signal on the Input 2                                                                         |
| upper display.                                                                                         |                                                                                                    |                                                                                                    |
| control mode,<br>sensor connected                                                                      | Negative number in square calcu-<br>lation                                                                            | Check the correct input connec-<br>tions and polarity; eventually<br>swap the sensors on the inputs.                           |
| displayed in Con-<br>trol mode                                                                         | The input value exceeds 999.9<br>and cannot be displayed on the 4<br>digit display with the accuracy<br>0.1°C         | Set <b>dPt1</b> ( <b>dPt2</b> ) = 0                                                                                            |
| <b>LLLL</b><br>displayed in Con-<br>trol mode                                                          | The input value is less than<br>-199.9 and cannot be displayed on<br>the 4 digit display with the accura-<br>cy 0.1°C | Set <b>dPt1</b> ( <b>dPt2</b> ) = 0                                                                                            |
|                                                                                                    | Wrong sensor type                                                                                                    | Select the correct sensor type                                                                                                 |
| Displayed tem-<br>perature does not<br>correspond to the<br>current tempera-<br>ture (Control<br>mode) | Wrong settings for Offset or Slope                                                                                    | Set the correct values in pa-<br>rameters SH1 (SH2) or KU1<br>(KU2). If no correction is re-<br>quired, set SH = 0 and KU = 1. |
|                                                                                                    | 2-wire connection without correc-<br>tion                                                                             | See 6.8 "Correction"                                                                                                    |
|                                                                                                    | Electromagnetic interference                                                                                          | Use only shielded sensor line, ground the shield on one point                                                                  |
| Zeros are dis-<br>played for the<br>current signal                                                     | Incorrect current sensor connec-<br>tion                                                                              | See 5 "Wiring"                                                                                                    |
| The temperature<br>decreases when<br>heating and in-<br>creases when<br>cooling                        | Incorrect TC connection                                                                                               | Change TC polarity (see Fig. 5.1)                                                                                              |

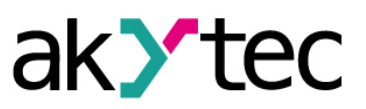

# Appendix D Error causes and remedies

| Error                                       | Potential cause                      | Remedy                                                   |
|---------------------------------------------|--------------------------------------|----------------------------------------------------------|
| Unable to reach                             | Deadband <b>db</b> is too large      | Adjust the parameter <b>db</b> (01°C recommended)        |
| the setpoint                                | Incorrect P, I, D coefficients       | Use Autotuning (see 7.3) or Man-<br>ual Tuning (see 7.4) |
| Control stopped,<br>LBA indicator<br>lights | LBA Time ( <b>LbA</b> ) is too short | Increase the LBA Time or set<br>LbA = 0 (see 6.16.2)     |
| Settings cannot be modified                 | Access protection is set             | Adjust the Access protection (see 6.21)                  |

\* If the error or potential cause is not specified in the table above, contact the Technical Support of akYtec GmbH

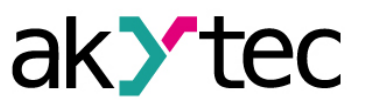

# Appendix E Position sensor joint calibration

# Appendix E Position sensor joint calibration

To carrying out the "Position sensor - Controller" joint calibration proceed as follows:

- 1. Connect the position sensor to the auxiliary input (see 5.1).
- 2. Turn on the controller and set the sensor type in the parameter inp2 (see 6.4).
- 3. Set dis2 = ON to add the display mode 2 to the display list (see 6.19).
- 4. Set the output lower (**oL-L**) and upper (**oL-H**) limits according to the valve end positions.

**Note:** If it is necessary to calibrate the sensor in other positions, set the parameters **oL-L** and **oL-H** to the desired values, carry out the closed position calibration for **oL-L** and the open position calibration for **oL-H** and then set the parameters **oL-L** and **oL-H** back to real end positions.

5. To get access to the calibration parameters use the key combination  $PROG_+$ 

. When **PR55** is on the upper display, enter the passcode 104, using the keys and , and press **PROG**.

- Set the valve to the closed position and find the menu item CLvC, set it to rUn and press PROG to run the closed position calibration. The process will normally take about 2 seconds.
- 7. Set the valve to the open position and repeat 6. with the menu item **CLvo** to run the open position calibration.
- To proof the calibration result start Control, set the valve to one of the end positions and check the position on the display. If the result is not satisfactory, repeat the calibration.